# 3.入札書(見積書)の 提出から落札決定まで

#### 3-1.入札書提出以降 (1)入札書の提出 🙆 福岡市 - Internet Explore ≚ ログイン後の画面です。 ٥ Ø 🚴 福岡市 電子入札システム 検証機能 ①部局名、事務所名等の条件を ヘルプ 設定し、 ○ 調達案件検索 🕜 困った時は $(\mathbb{T})$ ○ 調達案件一覧 調達案件検索 • 入札状況一覧 ②入札書提出及びその後の処理 部局名 財政局 財政部 の案件を検索する場合は「入札 **▼全て** 契約課 登録者情報 状況一覧 | ボタンを選択します。 ○ 保存データ表示 事務所名 工事 委託 ▼全て ▼全て) 一般競争入札(標準型) 一般競争入札(標準型) □一般競争入札(施工計画審査型) □ 通常型指名競争入札方式 □公募型指名競争入札(標準型) □公募型競争入札方式 入札方式 □公募型指名競争入札(施工計画審査型) □簡易公募型競争入札方式 □ 通常型指名競争入札方式 □公募型ブロボーザル方式 ■ 簡易公募型ブロボーザル方式 工事希望型指名競争入札. □ 随意契約 □標準プロポーザル方式 □随意契約 ▼全て ▼全て 工事種別/委託種別 全ī 案件状態 □ 結果登録済の案件を表示しない場合はチェックしてください 指定 なし アから 输盘目付 - まで 中止または取止めた案件を □ 案件番号のみの場合はチェックしてください 案件番号 13070401110020201179 検索するには案件状態の項 案件名称 目のプルダウンから「中止 表示件数 10 ∨件 または取止めた案件」を選 > ○昇順 案件番号 案件表示顺序 択し検索を行ってください。 ●降順 100% 🮑 福岡市 - Internet Explore n, × Ø 🗼 福岡市 電子入札システム 検証機能 へルプ 入札書の提出が可能な案件 • 調達案件検索 🕜 困った時は "入札,/再入札,/見積" には、 • 調達案件一覧 入札状況一覧 欄に「入札書提出」ボタン • 入札状況一覧 表示案件 1-1 130700000900751 業者番号 登録者情報 が表示されます。ただし、 全案件数 1 業者名称 福岡市建設(株) ○ 保存データ表示 代表者氏名 代表太郎 1 🕑 入札開始日時になるまで該 当する案件名や「入札書提 ✓ ○昇順 ●降順 案件表示順序 案件番号 最新表示 出」ボタンは表示されませ 最新更新日時 2021.02.18 13:36 h. 受付票/通知書 一覧 番号 訓達案件名称 入礼方式 再入礼/ 辞退届 技術品 摘要 状況 1 福岡市〇〇工事 一般競争 入札書提出 表示 変更 入札書を提出する案件の"入 表示案件 1-1 札/再入札/見積"欄にある 全案件数 1 「入札提出」ボタンを選択し 1 🕨 ます。

※辞退する場合は、"辞退 届"欄にある「提出」ボタン を選択します。

100%

| 🧟 福岡市 - Internet Explorer                                                        |                                                     |                                                                               |                                        | - 0         | ×      | 入札聿作成両面が表示されま                   |
|----------------------------------------------------------------------------------|-----------------------------------------------------|-------------------------------------------------------------------------------|----------------------------------------|-------------|--------|---------------------------------|
| ◆ 凉岡市                                                                            |                                                     | 2021年02月18日 13時40分                                                            | 福岡市 電子入札システム                           |             | Ø      | 大化自作成画面の扱いとれる                   |
|                                                                                  | 電子入札ジ                                               | ステム 検証機能                                                                      |                                        | へルプ         |        | 9 0                             |
| ○ 調達案件検索                                                                         | 起工第 202101010110001                                 | 号                                                                             |                                        |             | ^      | ①入札金額を入力します。                    |
| <ul> <li>         : 調達案件一覧         <ul> <li>入札状況一覧</li> <li></li></ul></li></ul> | 查定<br>発注者名称<br>調達案件番号                               | <br><b>入札書</b><br>財政局 財政部<br>19070401110020201179                             |                                        |             |        | ②消費税及び地方消費税の課税・免税をラジオボタンで選択します。 |
|                                                                                  | 調達案件名称<br>執行回数<br>締切日時<br>礼 1 金額 <b>半角で礼 1</b> アノださ | 福岡市〇〇工事<br>1回日<br>令和03年02月25日 17時00分                                          |                                        |             |        | 3内訳書を添付します。(委<br>託案件は必要ありません。)  |
| 1                                                                                | 900000                                              | (表示權)<br>) 円(税抜き)                                                             | 9,000,000 円(税抜き)<br><b>900万</b> 円(税抜き) |             |        | 「参照」ボタンを選択します。                  |
|                                                                                  | 入札者は,消費税及び地方消費                                      | 費税に係る ●課税 ○免税 事業:                                                             | 者であることを申し出ます。                          |             |        |                                 |
|                                                                                  | 内訳書                                                 | (2)                                                                           | 添付資料追加 3                               | 参照          | -      |                                 |
|                                                                                  | ※ 茶付資料0<br>ファイルの<br>尚、茶付フ<br>福岡市契約事務規則, 福岡市         | )送付可能サイズは3MB以内です。<br>露沢は1行毎に行って下さい。<br>ァイルは、ウィルスチェックを最新版の<br>水道局契約事務規程又は福岡市交通 | )チェックデータで行って下さい。<br>局契約事務規程並びに関係法      |             |        |                                 |
|                                                                                  | 備考 金額欄には、消費税及び<br>わず、契約希望金額から消費税                    | 地方消費税にかかる課税事業者であ<br>税相当額を差し引いた税抜きの金額を                                         | るか免税事業者であるかを問<br>入力すること。               |             |        |                                 |
|                                                                                  | 住所<br>業者番号<br>業者名称<br>入札人氏名<br><词総先>                | 福岡県福岡市中央区天神1丁<br>13070000900751<br>福岡市建設(林) ○○連絡先<br>連絡先 電子                   | 18−1                                   |             |        |                                 |
|                                                                                  | 連絡先名称                                               | 00連絡先                                                                         |                                        |             |        |                                 |
|                                                                                  | 氏名                                                  | 連絡先 電子                                                                        |                                        |             |        |                                 |
|                                                                                  | 住所                                                  | 福岡県福岡市中央区天神1                                                                  | 「目8~1                                  |             |        |                                 |
|                                                                                  | 電話番号                                                | 092-111-2222                                                                  |                                        |             |        |                                 |
|                                                                                  | E-Mail                                              | aaa@zzz                                                                       |                                        |             |        |                                 |
|                                                                                  |                                                     |                                                                               |                                        |             |        |                                 |
|                                                                                  |                                                     | 提出內容確認                                                                        | 戻る                                     |             | -      |                                 |
|                                                                                  |                                                     |                                                                               |                                        |             |        |                                 |
|                                                                                  |                                                     |                                                                               |                                        | <b>e</b> 10 | 0% 🕶 📊 |                                 |
|                                                                                  |                                                     |                                                                               |                                        |             |        |                                 |

| 🥔 アップロードするファイルの選択          |           |                  |               | ×        |
|----------------------------|-----------|------------------|---------------|----------|
| ← → • ↑ - ◆ ●調達… → (受注者)入札 | 5 ~ ŧ     | ,                | 主者)入札書の検      | 索        |
| 整理 ▼ 新しいフォルダー              |           |                  |               | ?        |
| (受注者)入札書 ^                 | 名前        | 種類               |               | 更新日時     |
| , (発注者)調達案件_設計書            | A A D A L | Micr             | osoft Word    | 2021/01/ |
| 保存                         | 💫 内訳書.pdf | Adol             | pe Acrobat D  | 2021/01/ |
| арр                        |           | Micr             | osoft Excel ワ | 2021/01/ |
| checkpoints                |           |                  |               |          |
| FileListAll                |           |                  |               |          |
| Intel                      |           |                  |               |          |
| j2sdk1.4.2_19              |           |                  |               |          |
| NDN                        |           |                  |               |          |
|                            |           |                  |               |          |
| PerfLogs                   |           |                  |               |          |
| Program Files              |           |                  |               |          |
| Program Files (x86)        |           |                  | _             |          |
|                            | <b>*</b>  |                  | _             | >        |
| ファイル名(N): 内訳書.pdf          |           | <u>~</u> すべてのファイ | (][, (* *)    | $\sim$   |
|                            |           | 開く( <u>O</u> )   | ++>>t         | 211      |
|                            | (2        |                  |               |          |

ファイルの選択ダイアログが表示されます。

①添付するファイルを選択し、"ファイル名"欄に添付したいファイル名が入力されているのを確認し、

②「開く」ボタンを選択します。

|                                                   |                                                                                                    | 2021年02月18日 13時44分 福岡                                                                                                    | 南 電子入札システム                                                                                          | - 0    | × | ①右の空欄にファイル名を表示後、「添付資料追加」ボタンを認知します。                                                                                            |
|---------------------------------------------------|----------------------------------------------------------------------------------------------------|----------------------------------------------------------------------------------------------------|----------------------------------------------------------------------------------------------------|--------|---|----------------------------------------------------------------------------------------------------|
| <ul> <li>         ・         ・         ・</li></ul> | 内訳書<br>作訳書<br>※ 257<br>次の、<br>福岡市契約毎務規則意<br>命及び電子入札注意事<br>備考 至額欄には、消費<br>わる、配合、<br>であり<br>常者<br>を創職には、消費<br>わる、<br>であり<br>常者<br>それ<br>たる<br>に<br>たる<br>注<br>通<br>に<br>たる<br>注<br>に<br>に<br>に<br>に<br>に<br>に<br>に<br>に<br>に<br>に<br>に<br>に<br>に | 2021年02月18日 13時44分 音音     (火(交注者)入札書44内訳書。     (火(交注者)入札書44内訳書。     (火(交注者)入札書44内訳書。     (火(交注者)入札書44内訳書。     (ルの登訳は1行毎に行って下さい。     本付ファイルは、ウィルスチェックを最新版のチェッ     電回市水道局契約事務規程又は福岡市交道局契約     電源で承諾のうえ入札します。     (水(支注者)入札ます。     (水(支注者)入札まず。     (水(支注者)入札まず。     (水(支注者)入札ます。     (水(支注者)入札まず。     (水(支注者)入札ます。     (水(支注者)入札ます。     (水(支注者)))     (水(支注者)))     (水(支注者)))     (水(支注者)))     (水(支注者)))     (水(支注者)))     (水(大(支注者))))     (水(支注者)))     (水(支注者)))     (水(支注者)))     (水(支注者)))     (水(支注者)))     (水(支注者)))     (水(支注者)))     (水(支注者)))     (水(支注者)))     (水(支注者)))     (水(支注者)))     (水(支注者)))     (水(支注者)))     (水(支注者)))     (水(支注者)))     (水(支注者)))     (水(支注者)))     (水(支注者)))     (水(支注者)))     (水(支注)))     (水(支注)))     (水(支注)))     (水(支注)))     (水(支注)))     (水(支注)))     (水(支注)))     (水(支注)))     (水(支注)))     (水(支注)))     (水(支注)))     (水(支注)))     ( (\lambda(j(j(j(j(j(j(j(j(j(j(j(j(j(j(j(j | 1市 電子入札システム<br>へんぷ<br>小児買料追加<br>マ■ 調慮案件添付フ 巻照<br>クデータで行って下さい。<br>□事務規程並びに関係法<br>き税事業者であるかを問<br>ること。 |        |   | <ul> <li>小後、「ぷり負料追加」 パタンを選択します。</li> <li>※添付ファイルは1ファイルのみ添付できます。</li> <li>入札書の内容を確認後、</li> <li>②「提出内容確認」 ボタンを選択します。</li> </ul> |
|                                                   |                                                                                                    |                                                                                                    |                                                                                                    | 🔍 100% | • |                                                                                                    |

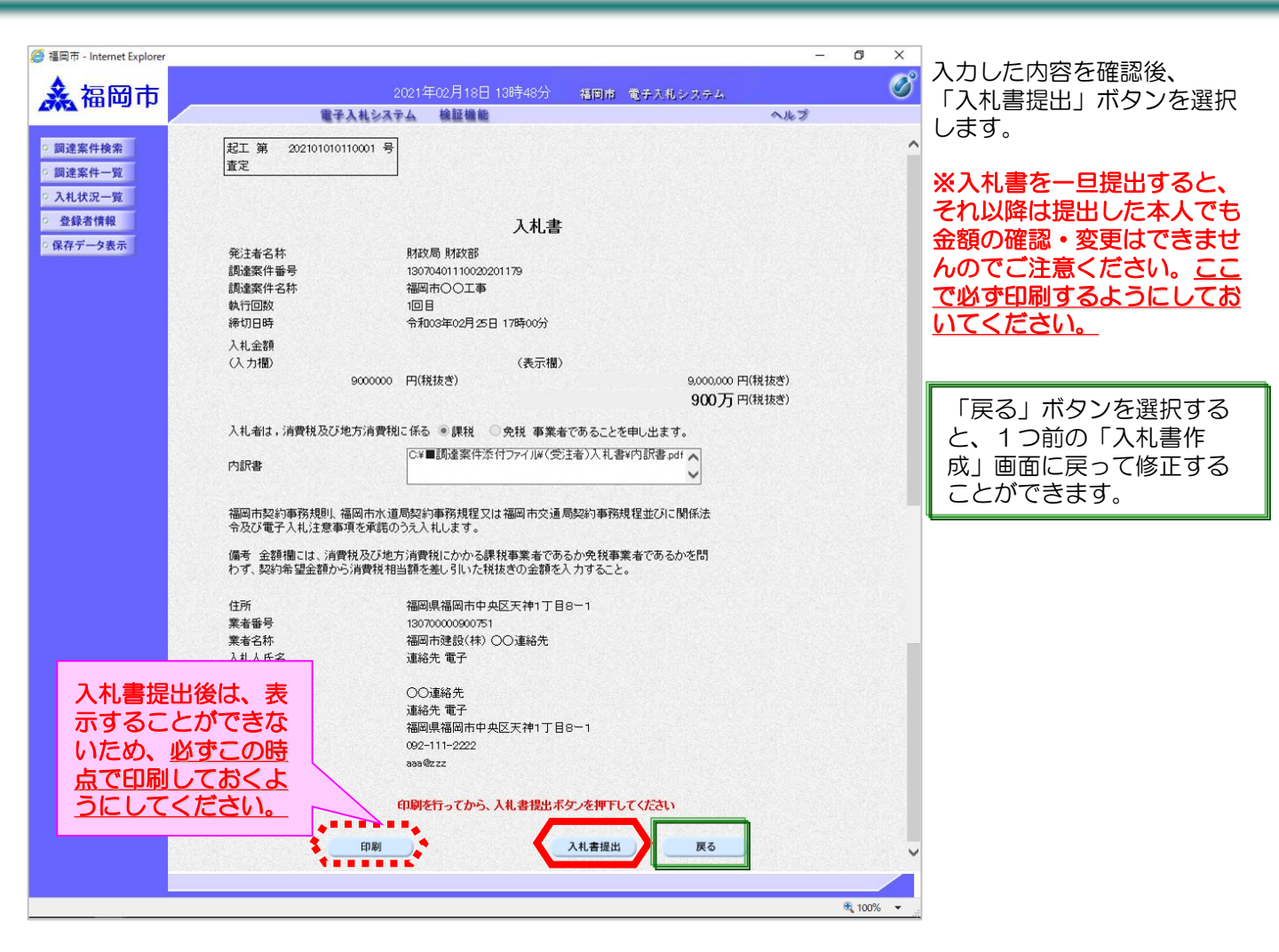

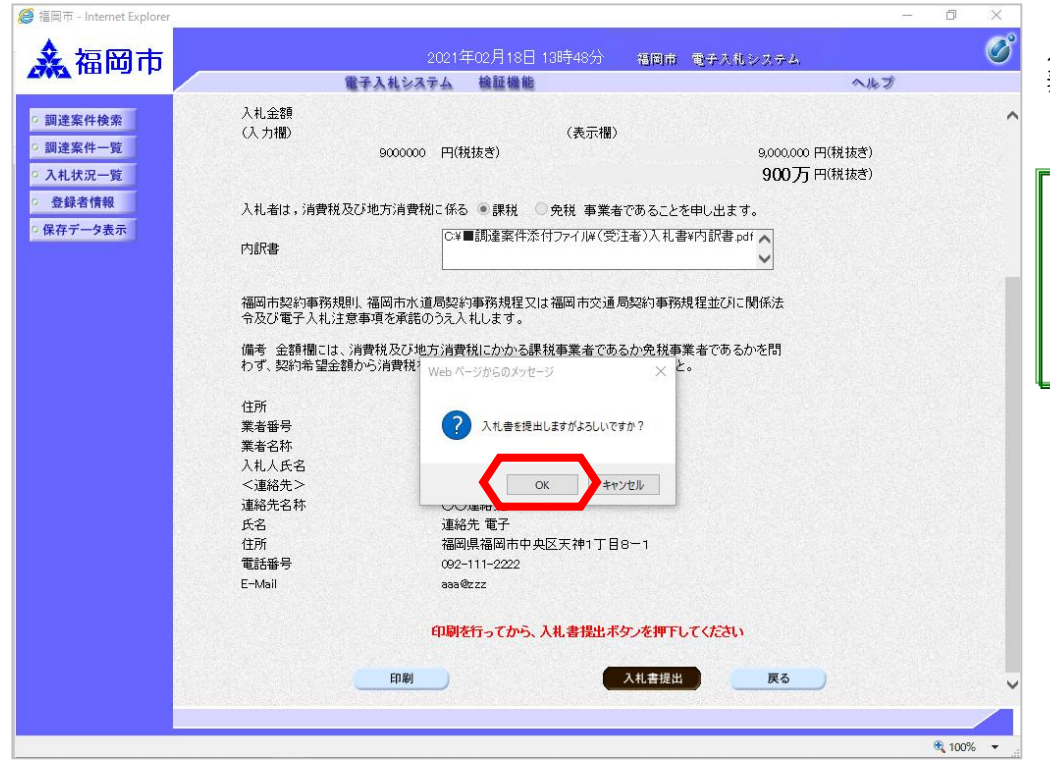

入札書提出確認ダイアログが 表示されます。

「OK」ボタンを選択します。

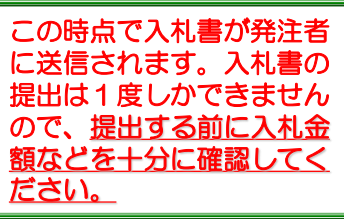

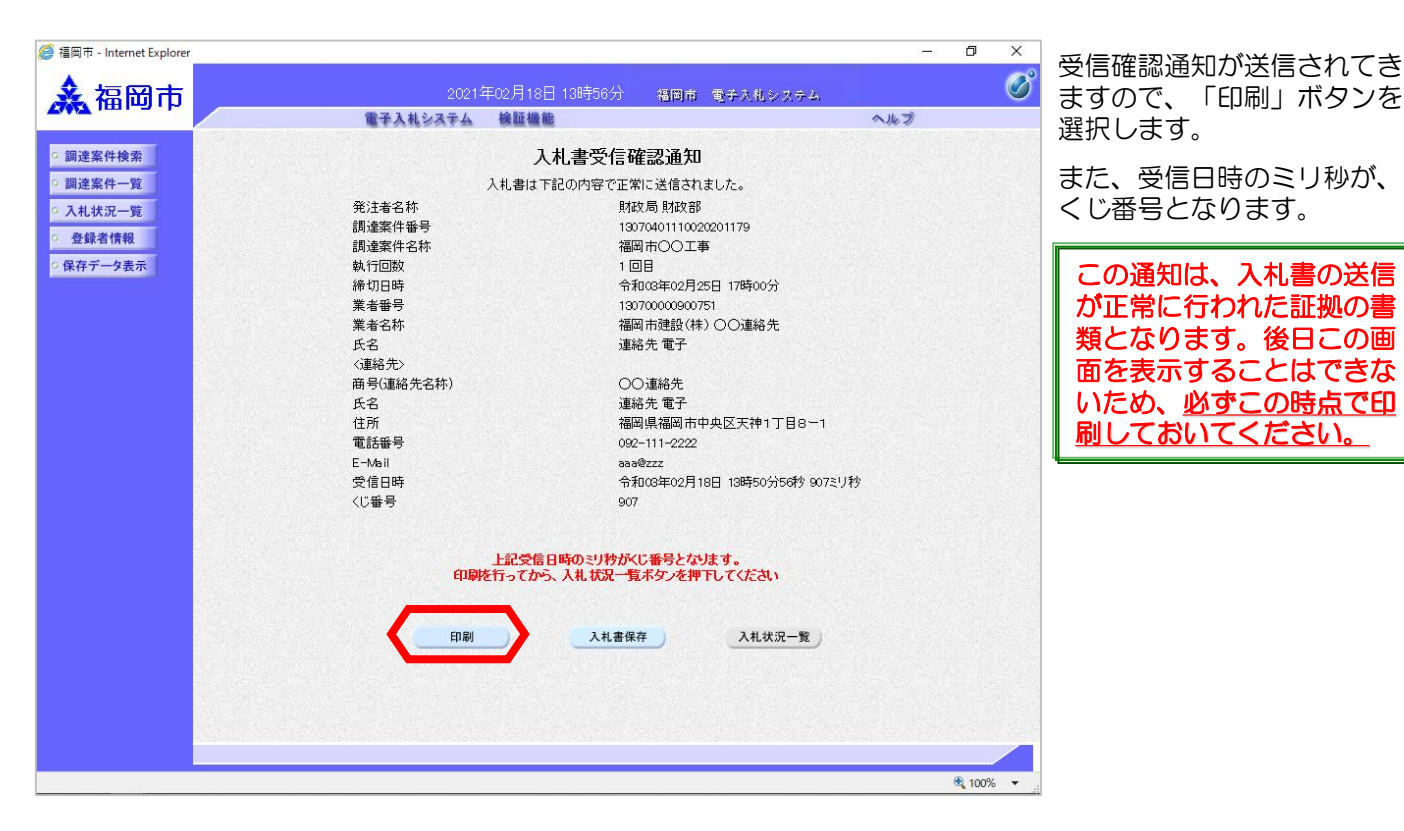

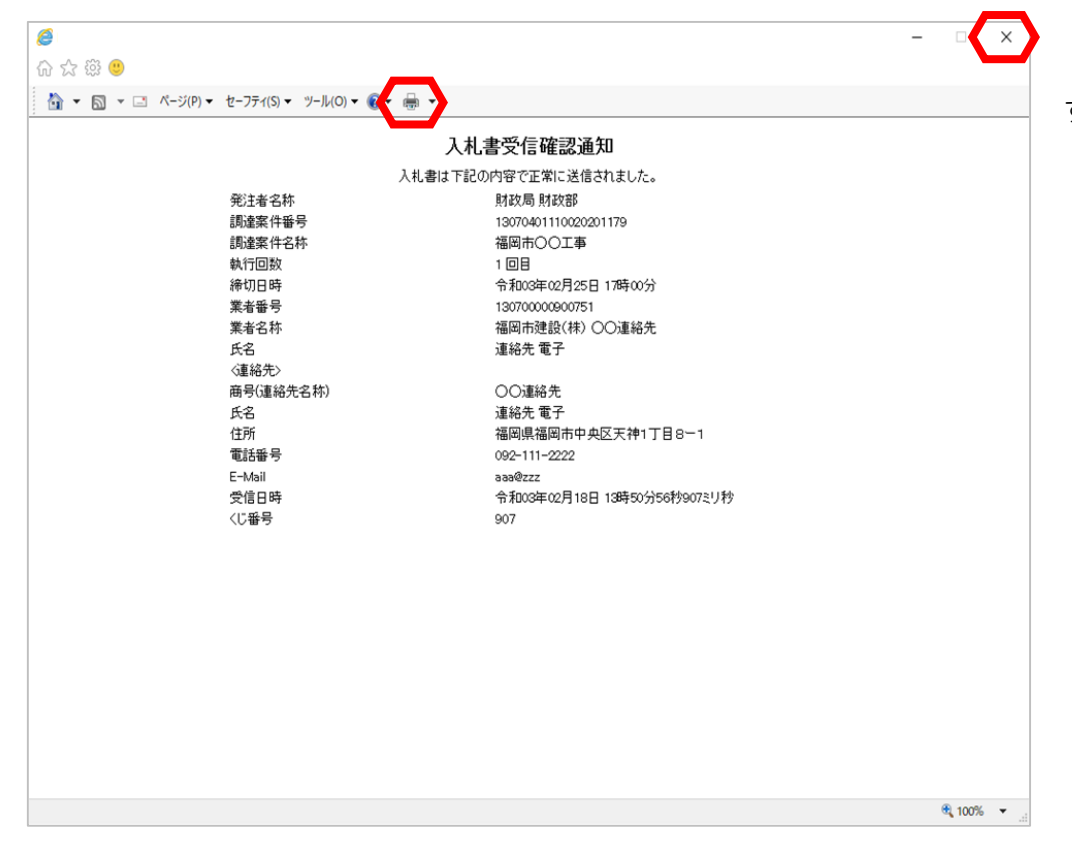

「印刷」ボタンで印刷後、 「×」ボタンで画面を閉じま す。

択します。

「入札状況一覧」ボタンを選

| 福岡市 - Internet Explorer                                                                                         |                    |                                         | -                 | U            | × |
|----------------------------------------------------------------------------------------------------|--------------------|-----------------------------------------|-------------------|--------------|---|
| 🛃 福岡市                                                                                                    | 2021年02月18         | 日 13時59分 福岡市 電子太                        | 札システム             |              | Q |
|                                                                                                    | 電子入札システム 検証機       | 能                                       | ヘルプ               | and the pro- |   |
| 調達案件検索                                                                                                    |                    | 入札書受信確認通知                               |                   |              |   |
| 調達案件一覧                                                                                                    | 。<br>入札書は、         | 下記の内容で正常に送信されました。                       |                   |              |   |
| 入村状況一覧                                                                                                    | 発注者名称              | 財政局 財政部                                 |                   |              |   |
|                                                                                                    | 調達案件番号             | 13070401110020201179                    |                   |              |   |
| 登録者情報                                                                                                    | 調達案件名称             | 福岡市〇〇工事                                 |                   |              |   |
| 保存データ表示                                                                                                    | 執行回数               | 1 🗆 🗄                                   |                   |              |   |
|                                                                                                    | 締切日時               | 令和03年02月25日 17時                         | 00分               |              |   |
|                                                                                                    | 業者番号               | 130700000900751                         |                   |              |   |
|                                                                                                    | 業者名称               | 福岡市建設(株)○○連                             | 絡先                |              |   |
| and the second second second second second second second second second second second second second second secon | 氏名                 | 連絡先 電子                                  |                   |              |   |
|                                                                                                    | 〈連絡先〉              |                                         |                   |              |   |
|                                                                                                    | 商号(連絡先名称)          | 〇〇連絡先                                   |                   |              |   |
|                                                                                                    | 氏名                 | 連絡先 電子                                  | ··                |              |   |
|                                                                                                    | 11月<br>二月<br>二月    | 福岡県福岡市中央区大有                             | #1]∐8—1           |              |   |
|                                                                                                    | 電話衝奏               | 092-111-2222                            |                   |              |   |
|                                                                                                    | E-Wall<br>ASGED DE |                                         | Fo()Fo#b 007211#b |              |   |
|                                                                                                    | 又16日时<br>/1"新昌     | 市和103年02月18日 13時                        | 0070019 90/21/19  |              |   |
|                                                                                                    |                    |                                         |                   |              |   |
|                                                                                                    | 上記受信<br>印刷を行ってか    | 日時のミリ特かくじ番号となります。<br>ら、入札状況一覧ボタンを押下してくた | ( <b>ð</b> 1)     |              |   |
|                                                                                                    | 印刷                 | 入礼書保存入                                  | 扎状況一覧             |              |   |
|                                                                                                    |                    |                                         |                   |              |   |
|                                                                                                    |                    |                                         |                   |              |   |
|                                                                                                    |                    |                                         |                   |              |   |
|                                                                                                    |                    |                                         |                   |              |   |
|                                                                                                    |                    |                                         |                   |              |   |
|                                                                                                    |                    |                                         |                   | 100%         | • |

| <i>@</i> 福岡市 - Internet Explorer |                                          |                   |                                      |           |             |                     |          | 3. <del>-</del> 2 | ٥                   | ×     |
|----------------------------------|------------------------------------------|-------------------|--------------------------------------|-----------|-------------|---------------------|----------|-------------------|---------------------|-------|
| ◆ ヶ田市                            |                                          |                   | 1年10月18日                             | 13時59分    | 旗图击         | 電子入れシッチ             | <i>.</i> |                   |                     | Ø     |
|                                  |                                          | 電子入札システム          | 検証機能                                 | 10010000  | 101-21-14   | and a second second | ~//      | プ                 |                     | ~     |
| 0 調達案件検索                         |                                          |                   |                                      |           |             |                     |          |                   | Bett                | 1     |
| ○ 調達案件一覧                         |                                          |                   |                                      | 1 +1 +++> | <b>5</b> ⁄= |                     |          | -                 | 9 H 9/21            | 414   |
| • 入札状況一覧                         |                                          |                   |                                      | 八和小元⁻     | 一見          |                     |          |                   |                     |       |
| · 登録者情報                          | 業者番号 1                                   | 30700000900751    |                                      |           |             |                     |          |                   | 表示案件                | 1-1   |
| ○ 保存データ表示                        | 業者名称         イ           代表者氏名         イ | 晶岡市建設(株)<br>代表 太郎 |                                      |           |             |                     |          |                   | 1 a                 |       |
|                                  |                                          |                   |                                      |           |             |                     |          |                   |                     | •     |
|                                  | 案件表示順序案件番号                               | ~                 | <ul> <li>○昇順</li> <li>●隆順</li> </ul> |           |             |                     |          |                   | 最新表示                | •     |
|                                  |                                          |                   | O PTMA                               |           |             |                     | 最新更新日時   | 1 2               | 021.02.18           | 13:59 |
|                                  |                                          |                   |                                      |           | 入礼/         |                     | 受付高人通知書  | 業者                |                     |       |
|                                  | 8                                        | 訓達案件名称            |                                      | 入礼方式      | 再入礼/<br>見辞  | 辞退届 技術点             | 一覧       | 707               | 摘要                  | жж    |
|                                  | 1 福岡市〇〇工事                                |                   |                                      | 一般競争      |             |                     | 表示       | 変更                |                     | 表示    |
|                                  |                                          |                   |                                      |           |             | ╘╺╺                 | 木容照有り    |                   | + = <del>+</del> /4 |       |
|                                  |                                          |                   |                                      |           |             |                     |          |                   | 衣示亲 日<br>全案件数       | { 1   |
|                                  |                                          |                   |                                      |           |             |                     |          |                   | 1                   |       |
|                                  |                                          |                   |                                      |           |             |                     |          |                   |                     |       |
|                                  |                                          |                   |                                      |           |             |                     |          |                   |                     |       |
|                                  |                                          |                   |                                      |           |             |                     |          |                   |                     |       |
|                                  |                                          |                   |                                      |           |             |                     |          |                   |                     |       |
|                                  |                                          |                   |                                      |           |             |                     |          |                   |                     |       |
|                                  |                                          |                   |                                      |           |             |                     |          |                   |                     |       |
|                                  |                                          |                   |                                      |           |             |                     |          |                   |                     |       |
|                                  |                                          |                   |                                      |           |             |                     |          |                   | <b>a</b> 100%       | •     |

入札書を提出すると、一覧の 「入札書提出」ボタンと"辞 退届"欄の「提出」ボタンが 消えます。

# (2)入札書受付票の受理

| ◆福岡市電子入札システムからのお知らせ                                                                                              |
|----------------------------------------------------------------------------------------------------|
| 入札(見積)参加業者各位                                                                                                    |
| 入札書受付票を発行しましたのでお知らせ致します。<br>電子入札システムにて受付票を確認してください。                                                              |
| 調達案件番号:13070401110020201176<br>調達案件名称:福岡市〇〇工事<br>入札方式名称:一般競争入札(標準型)<br>調達機関名称:福岡市<br>部局名 :財政局 財政部<br>事務所名 :契約課   |
| 入札書受付票 発行日時 :令和03年02月18日 13時51分                                                                                  |
| ※通知書等の内容については、発注機関へお尋ねください。                                                                                      |
| ************************************                                                                             |
| 福岡市電子調達<br>ホームページアドレス :http://keiyaku.city.fukuoka.lg.jp/bidding/01.html<br>************************************ |

入札書受付票が発行されると、 連絡先E-mail宛てに発行した旨 のメールが届きます。

電子入札システムにログイン後、 以下の操作により通知書を確認 します。

|                                                                   |                                                                                                    |                                      |                                                  |                    |           |                                                  | -                                                                                                    |                                                                                             | [                                                                            |
|-------------------------------------------------------------------|----------------------------------------------------------------------------------------------------|--------------------------------------|--------------------------------------------------|--------------------|-----------|--------------------------------------------------|----------------------------------------------------------------------------------------------------|---------------------------------------------------------------------------------------------|------------------------------------------------------------------------------|
| <ul> <li>○ 調達案件検索</li> <li>○ 調達案件検索</li> <li>○ 調達案件- 第</li> </ul> |                                                                                                    | 2021年02月22<br>電子入札システム 検証機           | 日 11時29分<br>能<br>入札状汤                            | 福岡市<br>2一覧         | : 電子入札シス  | р <u>у</u><br>Ф.Ю.Э                              | - 0                                                                                                    | ×                                                                                           | 発注者から発行された通知<br>書等が未参照の案件には、<br>"受付票/通知書一覧"欄に<br>「未参照有り」の「表示」<br>ボタンが表示されます。 |
| <ul> <li>○ 入札(次)一致</li> <li>○ 登録者情報</li> <li>○ 保存データ表示</li> </ul> | <ul> <li>業者番号</li> <li>業者名称</li> <li>代表者氏名</li> <li>案件表示順序 <u>家件番</u></li> <li>3</li> <li>1</li> <li>1</li> <li>1</li> <li>1</li> <li>1</li> <li>1</li> <li>1</li> <li>1</li> <li>1</li> <li>1</li> <li>1</li> <li>1</li> <li>1</li> <li>1</li> <li>1</li> <li>1</li> <li>1</li> <li>1</li> <li>1</li> <li>1</li> <li>1</li> <li>1</li> <li>1</li> <li>1</li> <li>1</li> <li>2</li> <li>3</li> <li>4</li> <li>4</li> <li></li></ul> | 130700000000751<br>福岡市建設(株)<br>代表 太郎 | <mark>入化方式</mark><br>一般競争 <sup>●</sup><br>(価格就争) | 入北//<br>再入北/<br>見政 | #####<br> | 最新更新日時<br><b>党付点/iðidē</b><br>- 世<br>え示<br>未参照有じ | 表示案件<br>全案件数<br>④ 1<br><u>最新表</u><br>20210222<br><b>5</b><br><b>6</b><br><b>7</b><br><b>6</b><br><b>9</b><br><b>9</b><br><b>9</b><br><b>9</b><br><b>9</b><br><b>1</b><br><b>1</b><br><b>1</b><br><b>1</b><br><b>1</b><br><b>1</b><br><b>1</b><br><b>1</b><br><b>1</b><br><b>1</b> | ‡1-1<br>☆ 1<br>1<br>2 11-23<br>3 11-23<br>3 11-23<br>3 表示<br>1 1 20<br>4 1-1<br>☆ 1<br>1 20 | 入札書受付票を確認する案件<br>の"受付票/通知書一覧"欄に<br>ある「表示」ボタンを選択し<br>ます。                      |
|                                                                   |                                                                                                    |                                      |                                                  |                    |           |                                                  | <b>a</b> 1009                                                                                                    | % 🕶 🚲                                                                                       |                                                                              |

|                             |                 |                                    | 752         | 3852 |                                                                         |
|-----------------------------|-----------------|------------------------------------|-------------|------|-------------------------------------------------------------------------|
| @ 福岡市 - Internet Explorer   | <u>202</u> 1年02 | 月22日 11時34分 - 福岡市 電 <u>手入札シス</u> : | - 0<br>74.  | ×    | 発注者から発行された通知                                                            |
|                             | 電子入札システム 植      | 証機能                                | ヘルプ         |      | ■ 青寺//木参照//条件には、<br>"ほねま地記"が想に「キ会」                                      |
| の調達案件検索                     |                 | 入札状況通知書一覧                          |             |      | ■ 「通知書確認」欄に「木参<br>■ 照」と表示されています。                                        |
| 9 調達業件一覧                    | 執行回教 通知書名       | 這知書発行日付 通<br>通知書                   | 四書表示通知書確認   |      |                                                                         |
| <ul> <li>〇 発録者情報</li> </ul> | 1 入札書受付票        | 令和03年02月18日(木)13時51分               | 表示未参照       |      |                                                                         |
| <ul> <li>保存データ表示</li> </ul> |                 | R                                  |             |      | 入札状況通知書一覧画面が表<br>示されますので、「入札書受<br>付票」の"通知書表示"欄に<br>ある「表示」ボタンを選択し<br>ます。 |
| javascript:dispatch(0, 6)   |                 |                                    | <b>e</b> 10 | 0% 🔻 |                                                                         |

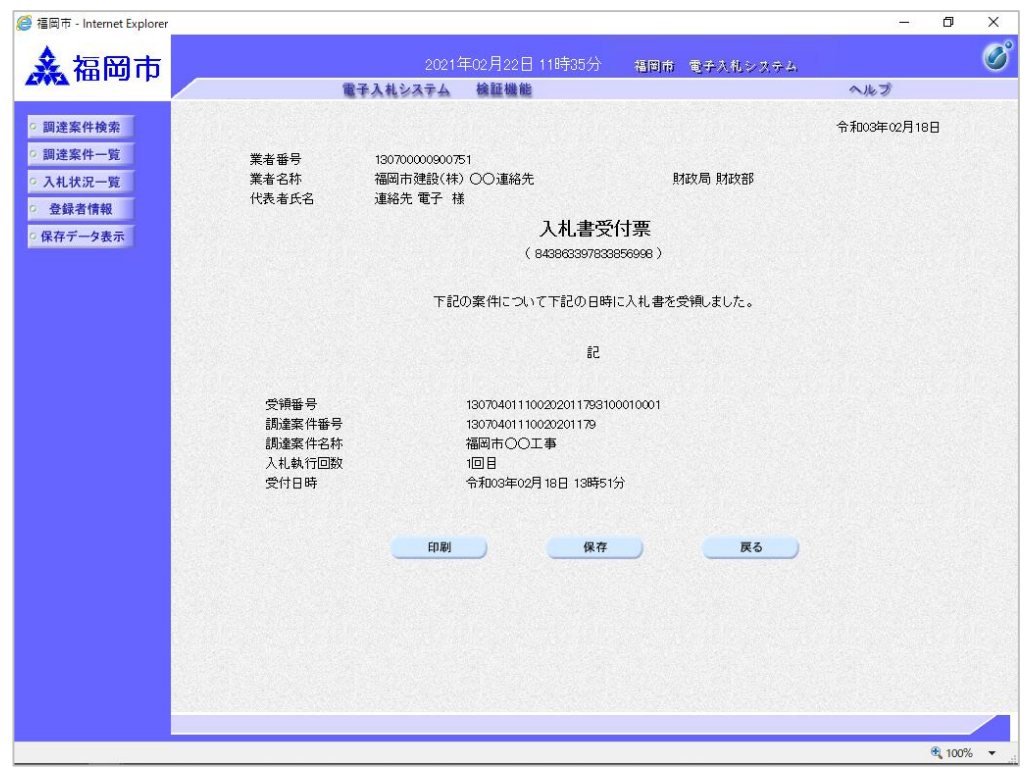

入札書受付票が表示されます。

入札書が受付けられたかどう かを確認します。

### (3)入札締切通知書の受理

| ◆福岡市電子入札システムからのお知らせ                                                                                               |
|----------------------------------------------------------------------------------------------------|
| 入札(見積)参加業者各位                                                                                                    |
| 入札締切通知書を発行しましたのでお知らせ致します。<br>電子入札システムにて通知書を確認してください。                                                              |
| 調達案件番号:13070401110020201176<br>調達案件名称:福岡市〇〇工事<br>入札方式名称:一般競争入札(標準型)<br>調達機関名称:福岡市<br>部局名 :財政局 財政部<br>事務所名 :契約課    |
| 入札締切通知書 発行日時 :令和03年02月22日 14時05分                                                                                  |
| ※通知書等の内容については、発注機関へお尋ねください。                                                                                       |
| ************************************                                                                              |
| 福岡市電子調達<br>ホームページアドレス : http://keiyaku.city.fukuoka.lg.jp/bidding/01.html<br>************************************ |

入札締切通知書が発行されると、 連絡先E-mail宛てに発行した旨 のメールが届きます。

電子入札システムにログイン後、 以下の操作により通知書を確認 します。

| ▲ 福岡市 - Internet Explorer |             |                             |                          |             |         |              | - 6          |                |
|---------------------------|-------------|-----------------------------|--------------------------|-------------|---------|--------------|--------------|----------------|
| ▲ 福岡市                     |             | 2021年02                     | 月22日 14時15分              | 福岡市         | 電子入札シス  | ≠ <b>丛</b> , |              | Ø              |
|                           |             | 電子入札システム 検                  | 証機能                      |             |         | ~            | ルプ           |                |
| 調達案件検索                    |             |                             |                          |             |         |              | 🕜 🖽 ·        | った時は           |
| 調達案件一覧                    |             |                             | 入村状況                     | 一階          |         |              | a states     |                |
| 入札状況一覧                    |             |                             | 7(467(7)                 |             |         |              |              |                |
| 登録者情報                     | 業者番号 13     | 0700000900751<br>⊠±2∌≑∿/14\ |                          |             |         |              | 表示)<br>全案(   | 尾件 1-1<br>牛数 1 |
| 呆存データ表示                   | 果有名朴        | 尚市建設(林)<br>表 太郎             |                          |             |         |              |              | 01             |
|                           |             |                             |                          |             |         |              |              |                |
|                           | 案件表示順序 案件番号 | ○昇』<br>●降                   | lā                       |             |         |              | 最新           | i表示            |
|                           |             | - H.                        |                          |             |         | 最新更新日        | 時 2021.02    | 2.22 14:08     |
|                           |             | 则读实件名称                      | 入礼方式                     | 入礼/<br>再入礼/ | 辞退届 技術点 | 受付票/通知書      | 業者<br>プロパ 摘要 | 状況             |
|                           | <u></u>     |                             |                          | 見積          |         | 一 <u>百</u>   | 71           |                |
|                           | 1 福岡市〇〇工事   |                             | 一般競争 <sup>●</sup> (価格競争) |             |         | 表示<br>未参照有り  | 変更           | 表示             |
|                           |             |                             | ()(                      |             |         |              | 表示           | 案件 1-1         |
|                           |             |                             |                          |             |         |              | 全案           | 件数 1           |
|                           |             |                             |                          |             |         |              |              | 1 🕑            |
|                           |             |                             |                          |             |         |              |              |                |
|                           |             |                             |                          |             |         |              |              |                |
|                           |             |                             |                          |             |         |              |              |                |
|                           |             |                             |                          |             |         |              |              |                |
|                           |             |                             |                          |             |         |              |              |                |
|                           |             |                             |                          |             |         |              |              |                |
|                           |             |                             |                          |             |         |              |              |                |
|                           |             |                             |                          |             |         |              | <b>@</b> _1  | 00% 🕶 .        |
|                           |             |                             |                          |             |         |              |              | 111            |

発注者から発行された通知 書等が未参照の案件には、 "受付票/通知書一覧"欄に 「未参照有り」の「表示」 ボタンが表示されます。

入札締切通知書を確認する案件の"受付票/通知書一覧"にある「表示」ボタンを選択します。

| @ 福岡市 - Internet Explorer                 |              |            |                        |                       | - 1                   | J X    | P                               |
|-------------------------------------------|--------------|------------|------------------------|-----------------------|-----------------------|--------|---------------------------------|
| ▲ 福岡市                                     |              | 2021年02    | 月22日 14時16分 - 福岡市 電子入标 | しシステム                 |                       | Ø      | 発注者から発行された通知                    |
| 7001 IBI-2114                             |              | 電子入札システム 検 | 証機能                    |                       | へルプ                   |        | 書等が未参照の案件には、                    |
| ○ 調達案件検索                                  |              |            | 入札状況通知書一覧              |                       |                       |        | ■ "通知書確認"欄に「未参<br>■ 昭」とま示されています |
| ○ 調達案件一覧                                  | 執行回数         | 通知書名       | 通知書発行日付                | 通知書表示                 | 通知書確認                 |        |                                 |
| <ul> <li>入札状況一覧</li> <li>登録者情報</li> </ul> |              | 入札締切通知書    | 令和03年02月22日(月)14時05分   | 表示                    | 未参照                   |        |                                 |
| ○保存データ表示                                  |              | 入札書受付票     | 令和03年02月22日(月)13時18分   | 表示                    | 参照済                   |        |                                 |
|                                           | and a second |            |                        | and the second second | and the second second |        | 入札状況通知書一覧画面が表                   |
|                                           |              | 通知書名       | 通知書発行日付                | 通知書表示                 | 通知書確認                 |        | 示されますので、「入札締切                   |
|                                           | 日時変更通        | 通知書        | 令和03年02月22日(月)14時01分   | 表示                    | 参照済                   |        | 通知書」の"通知書表示"欄                   |
|                                           |              |            | <b>天</b> る             |                       |                       |        | にある「表示」ボタンを選択<br>します。           |
|                                           |              |            |                        |                       |                       |        |                                 |
|                                           |              |            |                        |                       |                       |        |                                 |
|                                           |              |            |                        |                       |                       |        |                                 |
|                                           |              |            |                        |                       |                       |        |                                 |
|                                           |              |            |                        |                       |                       |        |                                 |
|                                           |              |            |                        |                       |                       |        |                                 |
|                                           |              |            |                        |                       |                       |        |                                 |
|                                           |              |            |                        |                       |                       |        |                                 |
|                                           |              |            |                        |                       | સ્                    | 100% 🔻 |                                 |
|                                           |              |            |                        |                       |                       | 111    |                                 |

| 福岡市 - Internet Explorer |                      |                                |                             |           |          | 1 <b>1</b> -11 | ٥       | × |  |  |  |
|-------------------------|----------------------|--------------------------------|-----------------------------|-----------|----------|----------------|---------|---|--|--|--|
| 🛃 福岡市                   |                      | 2021年02月                       | 22日 14時17分                  | 福岡市       | 電子入札システム |                |         | Q |  |  |  |
|                         | 電子                   | 入札システム 検証                      | E 機能                        |           |          | へルプ            |         |   |  |  |  |
| 調達案件検索                  |                      |                                |                             |           |          | 令和03年02月22E    | 1       |   |  |  |  |
| 調達案件一覧 入札状況一覧           | 業者番号<br>業者名称         | 130700000900751<br>福岡市建設(株) 〇( | ○連絡先                        |           | 財政局 財政部  |                |         |   |  |  |  |
| 登録者情報                   | 代表着氏名                | 連絡先 電子 様                       |                             |           |          |                |         |   |  |  |  |
| 呆存データ表示                 |                      |                                | 入札.締切诵                      | 知書        |          |                |         |   |  |  |  |
|                         | (227414394434447914) |                                |                             |           |          |                |         |   |  |  |  |
|                         |                      | 下記の案                           | 件について下記の日時                  | 射こ入札を締    | 切ました。    |                |         |   |  |  |  |
|                         |                      |                                | 58                          |           |          |                |         |   |  |  |  |
|                         | 調達案件番号<br>調達案件名称     |                                | 1307040111002020<br>福岡市〇〇工事 | 01176     |          |                |         |   |  |  |  |
|                         | 入札執行回数<br>入札締切発行日5   | <del>Ģ</del>                   | 1回目<br>令和03年02月22日          | 14時05分    |          |                |         |   |  |  |  |
|                         | <b>朔礼</b> 了定日时       |                                | 守和08年02月22日                 | 145715'77 |          |                |         |   |  |  |  |
|                         |                      | 印刷                             | 保存                          |           | 戻る       |                |         |   |  |  |  |
|                         |                      |                                |                             |           |          |                |         |   |  |  |  |
|                         |                      |                                |                             |           |          |                |         |   |  |  |  |
|                         |                      |                                |                             |           |          |                |         |   |  |  |  |
|                         |                      |                                |                             |           |          |                |         |   |  |  |  |
|                         |                      |                                |                             |           |          |                |         |   |  |  |  |
|                         |                      |                                |                             |           |          |                |         |   |  |  |  |
|                         |                      |                                |                             |           |          |                | 0.0000/ |   |  |  |  |

入札締切通知書が表示されま す。締切日時や開札予定日な どを確認します。

#### (4) 開札結果のお知らせの受理

◆福岡市電子入札システムからのお知らせ 入札(見積)参加業者各位 開札結果のお知らせを発行しましたのでお知らせ致します。 電子入札システムにて通知書を確認してください。 調達案件番号:13070401110020201176 調達案件名称:福岡市〇〇工事 入札方式名称:一般競争入札(標準型)(または指名競争入札) 調達機関名称:福岡市 : 財政局 財政部 部局名 事務所名 :契約課 開札結果のお知らせ 発行日時 : 令和03年02月22日 16時00分 ※通知書等の内容については、発注機関へお尋ねください。 \*\*\*\*\*\* ※福岡市契約課 :092-711-4182、4184(工事、委託)4186(物品) 電話 電子メール: keiyaku.FB@city.fukuoka.lg.jp 福岡市電子調達 ホームページアドレス : http://keiyaku.city.fukuoka.lg.jp/bidding/01.html \*\*\*\*\*

開札結果のお知らせが発行され ると、連絡先E-mail宛てに発行 した旨のメールが届きます。

電子入札システムにログイン後、 以下の操作により通知書を確認 します。

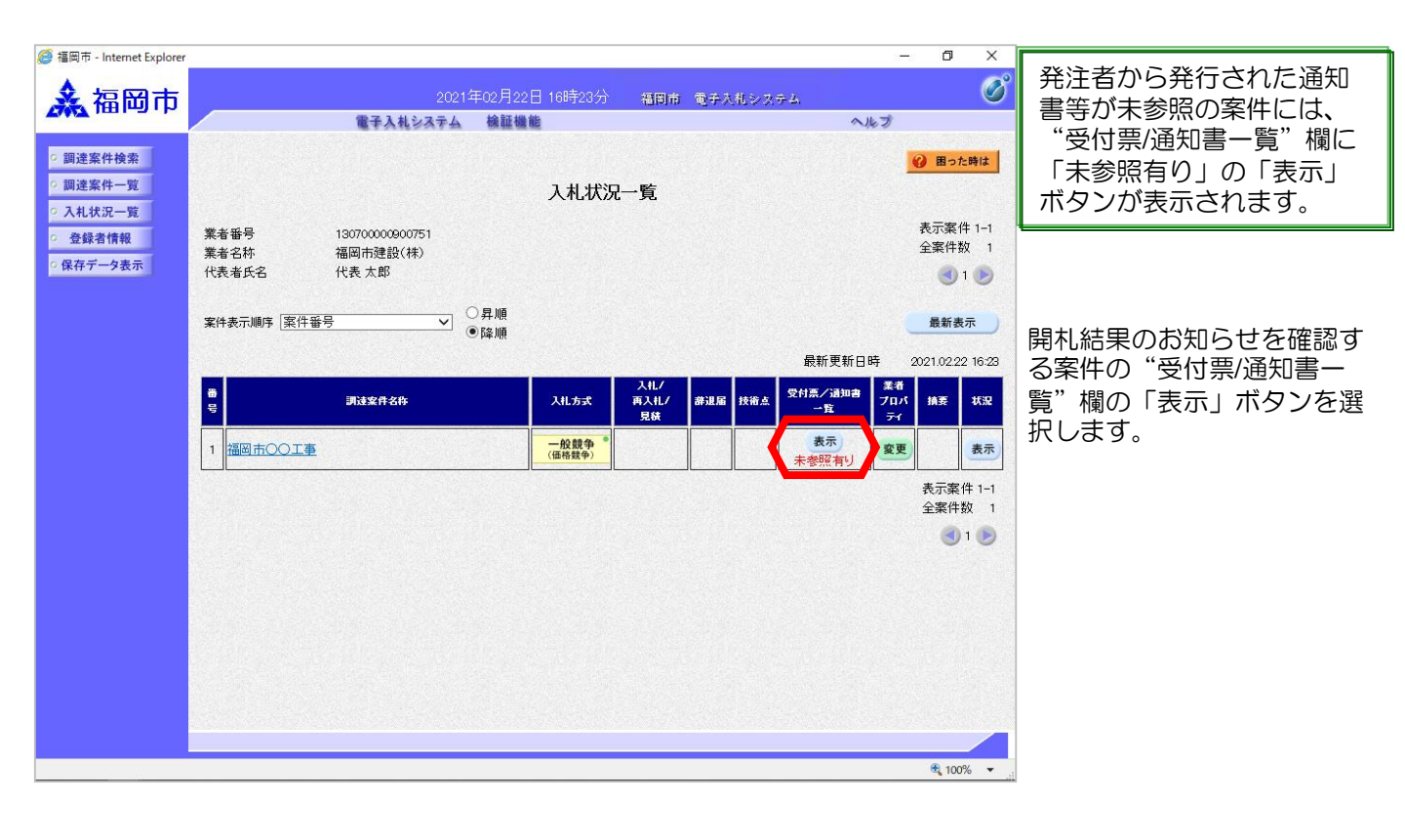

| 福岡市                                                                                                    |           | 2021年02.   | 月22日 16時24分 福岡市 電子入利                                                                                                    | システム  |       | Ø                                   | 示されます。                                      |
|----------------------------------------------------------------------------------------------------|-----------|------------|----------------------------------------------------------------------------------------------------|-------|-------|-------------------------------------|---------------------------------------------|
|                                                                                                    |           | 電子入札システム 検 | 証機能                                                                                                    |       | ヘルプ   |                                     |                                             |
| 调達案件検索                                                                                                    |           |            | 入札状況通知書一覧                                                                                                    |       |       |                                     | びけまわらびにさわた这切                                |
| 调達案件一覧                                                                                                    | 執行回数      | 通知書名       | 通知書発行日付                                                                                                    | 通知書表示 | 通知書確認 |                                     | 第二年の「日本」の「日本」の「日本」の「日本」の「日本」の「日本」の「日本」の「日本」 |
| に変                                                                                                    |           | 落札者決定通知書   | 令和03年02月22日(月)16時00分                                                                                                    | 表示    | 未参照   |                                     | ■ 青寺小木参照の条件は、<br>"ふ如書施詞" 蜩に「十余              |
| 夕表示                                                                                                    | 1         | 入札締切通知書    | 令和03年02月22日(月)14時05分                                                                                                    | 表示    | 参照済   | ]                                   | ■ 週和香唯脳 欄に「木参<br>■ 昭」と表示されます。               |
|                                                                                                    |           | 入札書受付票     | 令和03年02月22日(月)13時18分                                                                                                    | 表示    | 参照済   |                                     |                                             |
|                                                                                                    |           |            |                                                                                                    |       |       |                                     |                                             |
|                                                                                                    |           | 通知書名       | 通知書発行日付                                                                                                    | 通知書表示 | 通知書確認 |                                     | 「落札者決定通知書」列の                                |
|                                                                                                    | 口脏恋更通知    | 知書         | 令和03年02月22日(月)14時01分                                                                                                    | 表示    | 参照落   | A PLACE AND A PROPERTY OF A COMPANY | (いマトロキャー) 相によっ                              |
| 100 C 100 C 100 C 100 C 100 C 100 C 100 C 100 C 100 C 100 C 100 C 100 C 100 C 100 C 100 C 100 C 100 C 100 C 100 |           |            |                                                                                                    |       |       |                                     | 通知書表示 欄にめる                                  |
|                                                                                                    | 0436222   |            |                                                                                                    |       |       | ]                                   | 通知書表示<br>「表示」ボタンを選択します。                     |
|                                                                                                    |           |            | <b>⊼</b>                                                                                                    |       |       | ]                                   | ゙通知書表示゛ 懶にめる<br>「表示」ボタンを選択します。              |
|                                                                                                    |           |            | <u></u> <u> </u> <u> </u> <u> </u> <u> </u> <u> </u> <u> </u> <u> </u> <u> </u> <u> </u>                                                     |       |       | ]                                   | 通知書表示。 懶にめる<br>「表示」ボタンを選択します。               |
|                                                                                                    | 00,222,22 |            | <u><u></u><u></u><u></u><u></u><u></u><u></u><u></u><u></u><u></u><u></u><u></u><u></u><u></u><u></u><u></u><u></u><u></u><u></u><u></u></u> |       |       | ]                                   | 。通知書表示。 欄にめる<br>「表示」ボタンを選択します。              |
|                                                                                                    | 14)522.22 |            | <b>R</b> 2                                                                                                    |       |       |                                     | 通知書表示。 懶にめる<br>「表示」ボタンを選択します。               |
|                                                                                                    |           |            | <u></u> <u> </u> <u> </u> <u> </u> <u> </u> <u> </u> <u> </u> <u> </u> <u> </u> <u> </u>                                                     |       |       |                                     | 通知書表示。 懶にめる<br>「表示」ボタンを選択します。               |
|                                                                                                    |           |            | <b>R</b> 2                                                                                                    |       |       |                                     | 通知書表示。 欄にめる<br>「表示」ボタンを選択します。               |
|                                                                                                    |           |            | <b>₹</b>                                                                                                    |       |       |                                     | 通知書表示。 欄にめる<br>「表示」ボタンを選択します。               |
|                                                                                                    |           |            | <b>R</b> 2                                                                                                    |       |       |                                     | 通知書表示。 欄にめる<br>「表示」ボタンを選択します。               |
|                                                                                                    |           |            | Ro                                                                                                    |       |       |                                     | 通知書表示。 欄にめる<br>「表示」ボタンを選択します。               |

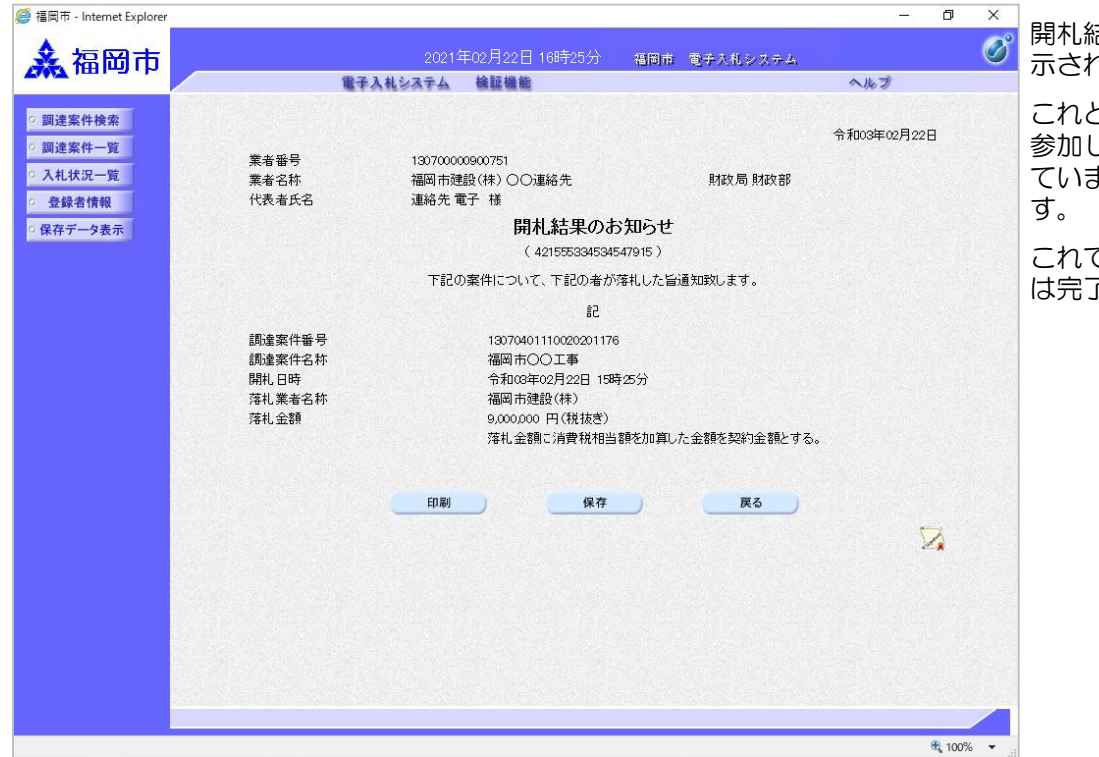

開札結果のお知らせ画面が表示されます。

これと同じお知らせが入札に 参加したすべての企業に届い ています。落札者を確認しま す。

これで開札結果の確認手続き は完了です。

# (5)総合評価:開札結果のお知らせの受理以降

| <i>@</i> 福岡市 - Internet Explorer                                                                     |                                                      |                                               |                            |                            |                   |                      |                                          | 5. <del></del> 70 | Ø X                                                                                                    |                                                                                                 |
|----------------------------------------------------------------------------------------------------|------------------------------------------------------|-----------------------------------------------|----------------------------|----------------------------|-------------------|----------------------|------------------------------------------|-------------------|----------------------------------------------------------------------------------------------------|-------------------------------------------------------------------------------------------------|
| <b>ふ</b> 福岡市                                                                                         |                                                      | 202<br>電子入札システム                               | 21年02月25日 1<br>▲ 検証機能      | 1時00分                      | 福岡市               | 電子入札シス               | (74)<br>(7)                              | レプ                | Ø                                                                                                    | 開札日時を経過した案件には、発注者から通知書等                                                                         |
| <ul> <li>・ 調達案件検索</li> <li>・ 調達案件一覧</li> <li>・ 入礼状況一覧</li> <li>・ 登録者情報</li> <li>・ 保存データ表示</li> </ul> | 業者番号<br>業者名称<br>代表者氏名<br>案件表示順序 案<br>1 <u>福岡市○○□</u> | 130700000000751<br>福岡市建設(株)<br>代表 太郎<br>件番号 ✓ | ● 昇順<br>● 降順<br>□ 1<br>□ 1 | LL方式<br>LL方式<br>一般競争<br>「「 | 入机/<br>两入机/<br>見破 | <b>舒退国</b> 技術点<br>表示 | 最新更新日1<br>支付点/3回書<br>- 1<br>- 1<br>大参照有J | ●<br>表<br>全       | <b>囲った時は</b><br>示案件 1-1<br>案件数 1<br>④ 1<br>●<br>紙新表示<br>10225 1059<br><b>秋</b><br>表示<br>示案件 1-1<br>案件数 1<br>● | は、発注者から通知書 等<br>が発行されます。<br>"技術点"欄に「表示」ボ<br>タンと"受付票/通知書一<br>覧"欄に「未参照有り」の<br>「表示」ボタンが表示され<br>ます。 |
|                                                                                                    |                                                      |                                               |                            |                            |                   |                      |                                          | 1                 | € 100% ▼                                                                                                    |                                                                                                 |

| 🥌 福岡市 - Internet Explorer    |                                  |             |                             |                   |                     |                       | · Ø           | ×            |
|------------------------------|----------------------------------|-------------|-----------------------------|-------------------|---------------------|-----------------------|---------------|--------------|
| ▲ 垣岡市                        |                                  | 2021年02月25日 | 11時00分                      | 海岡市               | 香茶入れシウテム            |                       |               | Ø            |
|                              | 電子入札シス                           | テム 検証機能     |                             | 121-9110          | 120 X 122 X 1 3 -   | ヘルプ                   |               | ~            |
| - and the state of the state |                                  |             |                             |                   |                     |                       | 1922-001      | li ne li     |
| 2 調達条件模案                     |                                  |             |                             |                   |                     |                       | () 困った        | 時は           |
| 副连条件一覧                       |                                  |             | 入札状況                        | 一覧                |                     |                       |               |              |
| 0 入纪认元一员                     | 業者番号 130700000900751             |             |                             |                   |                     |                       | 表示案件          | <b>⊧</b> 1−1 |
| の保存デーク表示                     | 業者名称 福岡市建設(株)                    |             |                             |                   |                     |                       | 全案件数          | τ 1          |
| *味行7 少亚小                     | 代表者氏名 代表太郎                       |             |                             |                   |                     |                       | ا 🌒           |              |
|                              | <b>家</b> 仕来于順度「家仕 <del>私</del> 号 | ○昇順         |                             |                   |                     |                       | 品新来           | -            |
|                              | *CT3CU 487                       | ●降順         |                             |                   |                     |                       | AX #/1 5X     | *            |
|                              |                                  |             |                             |                   | 最                   | 新更新日時                 | 2021.02.25    | 10:59        |
|                              | 番<br>号 調速案件名称                    |             | 入礼方式                        | 入礼/<br>再入礼/<br>見積 | <b>莽</b> 退届 技術点 受付票 | ★着<br>プロパ<br>一覧<br>テイ | 摘要            | 状況           |
|                              | 1 福岡市〇〇工事                        |             | 一般競争 <sup>●</sup><br>(総合評価) |                   | 表示                  | 表示 変更 変更              |               | 表示           |
|                              |                                  |             |                             |                   |                     |                       | 表示案(<br>全案件数  | 牛1−1<br>攵 1  |
|                              |                                  |             |                             |                   |                     |                       | ٢             | 1 🕟          |
|                              |                                  |             |                             |                   |                     |                       |               |              |
|                              |                                  |             |                             |                   |                     |                       |               |              |
|                              |                                  |             |                             |                   |                     |                       |               |              |
|                              |                                  |             |                             |                   |                     |                       |               |              |
|                              |                                  |             |                             |                   |                     |                       |               |              |
|                              |                                  |             |                             |                   |                     |                       |               |              |
|                              |                                  |             |                             |                   |                     |                       |               |              |
|                              |                                  |             |                             |                   |                     |                       | <b>a</b> 1009 | 6 •          |

"技術点"欄の「表示」ボタン を選択します。

| 岡市                                      |                        |                                           | 電子ノ                    | 2<br>し<br>し<br>し<br>し<br>し<br>し<br>し<br>し<br>つ | D21年02月<br>ム 榆龍 | 25日 11<br>E機能 | 時14分    | 福岡市   | 1 电子入       | 札ジステ  | <u>4</u> , | ヘルプ        |       | Ø   | 家性に対 |       |
|-----------------------------------------|------------------------|-------------------------------------------|------------------------|------------------------------------------------|-----------------|---------------|---------|-------|-------------|-------|------------|------------|-------|-----|------|-------|
| 会索<br>─覧<br>─覧<br>転<br>記<br>載<br>示<br>話 | 江番号<br>達案件番号<br>達案件名称  | ł                                         | 20090<br>13070<br>福岡 i | )613222<br>)40111002<br>市〇〇工事                  | )201181<br>5    |               |         |       |             | 技     | 術評価        | 点の内        | 訳     | ^   | 技術評価 | 点が表示さ |
|                                         |                        | 技術                                        | 招案                     |                                                | 地場企業<br>の活用     |               |         |       |             |       | ;          | 22776798   |       |     |      |       |
| Ē                                       | 項目1                    | 項目2                                       | 項目3                    | 項目4                                            | 項目5             | 項目6           | 項目7     | 項目8   | 企業の施<br>工能力 | 項目9   | 項目10       | 技術者の<br>能力 | 項目11  | 項目1 |      |       |
|                                         | 10.0                   | 10.0                                      | 10.0                   | 100                                            | 1.0             | 3.0           | 1.0     | 2.0   | 6 D         | 1.0   | 2.0        | 3.0        | 1.5   | 1.0 |      |       |
| 4                                       | 2.500                  | 6.500                                     | 3.500                  | 5.500                                          | 0.000           | 0.000         | 0.000   | 0.000 | 0.000       | 0.000 | 0.000      | 0.000      | 1.000 | 05  |      |       |
| ·····································   | 2500<br>2価対象の<br>R例審査結 | <u>6.500</u><br>り審査結<br>課<br><u>加提案(加</u> | <br>结果(I 型<br>点対象。履    | 2)<br>行義務あい                                    | 0.000<br>/)     | 0.000         | 571. \$ | 0.000 | 0.000       | ]     | 0.000      | 0.000      | 1.000 | 05  |      |       |

|              |                          |           |                     |            |            |          |         |            |            |       |            |        | 32 <del>-</del> 33 | ٥     | ×  |
|--------------|--------------------------|-----------|---------------------|------------|------------|----------|---------|------------|------------|-------|------------|--------|--------------------|-------|----|
| 福岡市          |                          |           |                     |            |            | F02月25E  | ]11時16分 | 之 福        | 岡市 電子      | 入札システ | <u>2</u> , |        |                    |       | C  |
| IIII III III |                          |           | 電                   | 子入札シス      | 17A        | 検証機能     | 1       |            |            |       |            | ヘルプ    |                    |       |    |
| IT N IA T    | 項目2:0                    | 000101    | DUT                 |            |            |          |         |            |            |       |            |        |                    |       |    |
| E条件模案        | 提案                       | 春查結果      |                     |            |            |          |         |            |            | 春齋理由等 | 1          |        |                    |       |    |
| 案件一覧         | (1)                      | -         | -                   |            |            | See.     |         |            |            |       |            | Sec. 1 |                    |       |    |
| 状況一覧         | (2)                      | -         | -                   | STANDAR DE | 2538       |          |         |            | MARCH SAME |       |            |        |                    | 5388  |    |
| 是者情報         | (3)                      | 1 -       | -                   |            | Se dese    |          |         |            |            |       |            |        |                    |       |    |
| - ++         | (4)                      | -         | -                   |            |            | Sur Sec. |         | SVILL ST E |            | 100   |            | 1.571  |                    |       | 24 |
| 「一ダ表示        | (5)                      | -         | -                   |            |            |          |         |            |            | 1000  |            |        | 144                | 30.44 |    |
|              | (2)<br>(3)<br>(4)<br>(5) | <br> <br> | -<br> -<br> -<br> - |            |            |          |         |            |            |       |            |        |                    |       |    |
|              | 項目4:〇                    | 000101    | ついて                 |            |            |          |         |            |            |       |            |        |                    |       |    |
|              | 提案                       | 春查結果      |                     |            |            |          |         |            |            | 春春理由等 | ;          |        |                    |       |    |
|              | (1)                      | -         |                     |            |            |          |         |            |            |       |            |        | Taurie -           |       |    |
|              | (2)                      | -         | -                   |            |            |          |         |            |            |       |            |        |                    |       |    |
|              | (3)                      | -         | -                   |            | 92.5X.S    |          |         |            |            |       |            |        |                    | SV8   |    |
|              | (4)                      | -         | -                   |            | 102 115 15 |          |         |            |            |       |            |        |                    |       |    |
|              | (5)                      | -         | -                   |            |            |          |         |            |            |       |            |        |                    |       | 24 |

「戻る」ボタンを選択し、入 札状況一覧画面へ戻ります。

| 2021年02月25<br>電子入札システム 線証拠<br>130700000900751<br>福岡市確認(注) | 5日 11時37分<br>唯<br>入札状況   | <sup>福岡市</sup> 電子。<br>一 <b>覧</b>                                                            | 入札システム           | へルブ<br>                                                                                                    | 困った時は                                                                                                    |
|-----------------------------------------------------------|--------------------------|---------------------------------------------------------------------------------------------|------------------|----------------------------------------------------------------------------------------------------|----------------------------------------------------------------------------------------------------|
| 電子入札システム 検証機<br>130700000900751<br>福岡市確約(注)               | ⊯<br>入札状況・               | →覧                                                                                          |                  | へルブ<br>                                                                                                    | 困った時は                                                                                                    |
| 130700000900751<br>海回市確約(44)                              | 入札状況                     | 一覧                                                                                          |                  | 0                                                                                                    | 困った時は                                                                                                    |
| 130700000900751<br>海岡市建設(注)                               | 入札状況                     | 一覧                                                                                          |                  |                                                                                                    | and the second second se                                                                                                    |
| 130700000900751<br>福岡市建設(株)                               | y cra b cyc              | ~                                                                                           |                  | #3                                                                                                    |                                                                                                    |
| 130700000900751<br>福岡市建設(株)                               |                          |                                                                                             |                  |                                                                                                    | === /4 + +                                                                                                    |
| AND AND AND AND AND AND AND AND AND AND                   |                          |                                                                                             |                  | 全部                                                                                                    | □ (乗1+) = 1 ■ (●)                                                                                                    |
| 代表太郎                                                      |                          |                                                                                             |                  |                                                                                                    | 1 🕑                                                                                                    |
|                                                           |                          |                                                                                             |                  |                                                                                                    |                                                                                                    |
| ●降順                                                       |                          |                                                                                             |                  |                                                                                                    | 新表示                                                                                                    |
|                                                           |                          |                                                                                             | 最新到              | 更新日時 2021                                                                                                    | 02.25 11:                                                                                                    |
| 訓述案件名称                                                    | 入礼方式                     | 入礼/<br>再入礼/ 辞退届<br>見続                                                                       | 技術点 受付票/ii<br>→覧 | 新加書<br>詳加書<br>プロパ 捕<br>デイ                                                                                                    | 要 状況                                                                                                    |
|                                                           | 一般競争 <sup>●</sup> (総合評価) |                                                                                             | 表示 表示 表示 未参照?    | 変更                                                                                                    | 表示                                                                                                    |
|                                                           |                          |                                                                                             |                  | 表<br>全                                                                                                    | 示案件 1-<br>案件数                                                                                                    |
|                                                           |                          |                                                                                             |                  |                                                                                                    | <b>(</b> ) 1 <b>(</b> )                                                                                                    |
|                                                           |                          | <br>  □<br>  □<br>  □<br>  ↓<br>  ↓<br>  ↓<br>  ↓<br>  ↓<br>  ↓<br>  ↓<br>  ↓<br>  ↓<br>  ↓ | 弓                | <br>同 単 □<br>□ 算 類<br>■ 算 類<br>■ 算 数<br>■ 算 数<br>■ 算 】<br>■ 算 】<br>■ 算 】<br>■ 算 】<br>■ 算 】<br>■ 算 】<br>■ 算 】<br>■ 算 】<br>■ 算 】<br>■ 】 | ○昇順       ●降順       金隆順       金融       金融       金融       2021         JLL方式       万人儿/<br>見続       意温       技術点       空灯点/jaung       ブロバ       加         一般競争       -        素元       表示       表示       表示       表示       表示       表示       会話       会話        会話        会話       会話       会話       会話       会話 </td |

"受付票/通知書一覧"欄の「未 参照有り」の「表示」ボタン を選択します。

(以降の画面操作はP.41 と共通の操作となります。)

# (6) くじによる落札者決定の場合

| 🧟 福岡市 - Internet Explorer                                                 |                                            |                                                                                                   |                                  | - 0 X       |
|---------------------------------------------------------------------------|--------------------------------------------|---------------------------------------------------------------------------------------------------|----------------------------------|-------------|
| <b>众</b> 福岡市                                                              | #211                                       | 2021年02月25日 15時03分                                                                                | 福岡市 電子入札システム                     | 0           |
|                                                                           | ETA!                                       | レジステム 偶征復肥                                                                                        |                                  | NED         |
| <ul> <li>回達案件検索</li> <li>回達案件一覧</li> <li>入札状況一覧</li> <li>み続表信報</li> </ul> | 業者番号<br>業者名称<br>(代表本氏名                     | 130700000900751<br>福岡市建設(株) ○○連絡先<br>連絡先 雷子 祥                                                     | 令?<br>財政局 財政部                    | 1003年02月25日 |
|                                                                           |                                            | 四川 対田 小七な                                                                                         | <b>町こ</b> ++                     |             |
| ○ 保存テータ表示                                                                 |                                            | 用化粘末ののか                                                                                           |                                  |             |
|                                                                           |                                            | (111431536483435)                                                                                 | 6949)                            |             |
|                                                                           |                                            | 下記の案件について、下記の者が落                                                                                  | 札した旨通知致します。                      |             |
|                                                                           |                                            | 58                                                                                                |                                  |             |
|                                                                           | 調慮案件番号<br>調慮案件名称<br>開北日時<br>落礼業者名称<br>落礼金額 | 13070401110020201179<br>福岡市〇〇工事<br>令和03年02月25日 15時0<br>福岡市連設(株)<br>8,900,000円(税抜ぎ)<br>落札金額ご清費税相当額 | 0分<br>řを加算した金額を契約金額とする。<br>保存 戻る |             |
|                                                                           |                                            | JIC RUX HPAD                                                                                      |                                  |             |
|                                                                           |                                            |                                                                                                   |                                  |             |
|                                                                           |                                            |                                                                                                   |                                  |             |
|                                                                           |                                            |                                                                                                   |                                  |             |
|                                                                           |                                            |                                                                                                   |                                  |             |
|                                                                           |                                            |                                                                                                   |                                  | ❀ 100% ▼    |
|                                                                           |                                            |                                                                                                   |                                  |             |

| 電子くじによる落札者決定の |
|---------------|
| 場合、開札結果のお知らせ画 |
| 面に「くじ引き結果」ボタン |
| が表示されています。    |

「くじ引き結果」ボタンを選 択します。

|                                                                                                    |                         |                                  |         | CC <sup>8</sup> |
|----------------------------------------------------------------------------------------------------|-------------------------|----------------------------------|---------|-----------------|
| <b>流</b> 福岡巾                                                                                                    | 2021年02月<br>電子入札システム 検知 | 125日 158年0477 福岡市 電子入札システ<br>T撮影 | ムルプ     | 0               |
|                                                                                                    | ETARSATE BE             | a 100 000                        | 1416-2  | New York        |
| の調達案件検索                                                                                                    |                         | くじ引き判定                           |         |                 |
| 9 調達案件一覧                                                                                                    |                         |                                  |         |                 |
| • 入札状況一覧                                                                                                    | 起工番号                    | 202101010110001                  |         |                 |
| 各级支信机                                                                                                    | 調達案件番号                  | 13070401110020201179             |         |                 |
|                                                                                                    | 調達条件名称                  | 備尚市しし上争                          |         |                 |
| 保存テータ表示                                                                                                    | 入礼力式                    | 一版競爭八札(標準至)                      |         |                 |
|                                                                                                    | くじ番号合計                  | 708                              |         |                 |
| and the second second second second                                                                              | 余り                      | 0                                |         |                 |
|                                                                                                    | ※抽選は、くじ番号合計値(708)を      | を参加業者数(2)で除算した余り(0)に1を加算して順位     | を決定します。 |                 |
|                                                                                                    |                         | なお順位は参加受付順です。                    |         |                 |
|                                                                                                    | No 業者名称                 | 受付日時((                           | ;番号 落札者 |                 |
|                                                                                                    |                         | 令和03年02月25日 14時44分31秒 337ミリ秒     | 337 0   | 1.1.1.1.1.1.1.1 |
|                                                                                                    | 2 ((株)テスト電子人札工業02       | 2   令和03年02月25日 14時58分43秒 371ミリ秒 | 371 0   |                 |
|                                                                                                    |                         |                                  |         |                 |
|                                                                                                    |                         | <u>₩</u> ≎                       |         |                 |
|                                                                                                    |                         |                                  |         |                 |
| and the second second second second second second second second second second second second second second secon  |                         |                                  |         |                 |
|                                                                                                    |                         |                                  |         |                 |
|                                                                                                    |                         |                                  |         |                 |
|                                                                                                    |                         |                                  |         |                 |
|                                                                                                    |                         |                                  |         |                 |
| and the second second second second second second second second second second second second second second secon  |                         |                                  |         |                 |
|                                                                                                    |                         |                                  |         |                 |
|                                                                                                    |                         |                                  |         |                 |
|                                                                                                    |                         |                                  |         |                 |
|                                                                                                    |                         |                                  |         |                 |
| and the second second second second second second second second second second second second second second second |                         |                                  |         |                 |

くじ引き判定画面が表示され ます。

確認後、「戻る」ボタンを選 択します。

# 3-2. 見積書提出以降 (1)見積書の提出

| 部局名       | 財政局 財政部                                                                                                    | <b>v</b>                                                                                                    |
|-----------|----------------------------------------------------------------------------------------------------|----------------------------------------------------------------------------------------------------|
| 事務所名      | ▼全て)<br>契約課                                                                                                    |                                                                                                    |
|           | <br>                                                                                                    |                                                                                                    |
| 入机方式      | ▼金で)           一般競争入札(標準型)           一般競争入札(施工計画審査型)           公募型指名競争入札(標準型)           公募型指名競争入札(建工計画審査型)           通常型指名競争入札(施工計画審査型)           通常型指名競争入札(方式)           正審希望型指名競争入札           随意契約 | ▼全て           一, 焼鉄争入札(揚澤型)           □遠常型指名競争入札方式           □公募型競争入札方式           □公募型競争入札方式           □協幣型競争入札方式           □協幣型ジロボーザル方式           「簡易公募型ジロボーザル方式           「「「「「「」」」」」           □「」           □           □           □           □           □           □           □           □           □           □           □           □           □           □           □           □           □           □           □           □           □           □           □           □           □           □           □           □           □           □           □           □           □           □           □           □           □           □           □           □           □ |
| 工事種別/委託種別 | ▼全て)<br>工事・製造 一般土木(一般土木)<br>工事・製造 一般土木(P・C)<br>工事・製造 一般土木(体育施設)<br>工事・製造 実造土木<br>(体育施設)                                                                                                    | ▼全て<br>委託 土木設計<br>委託 建築設計(建築設計)<br>委託 建築設計(構造計算)<br>委託 建築設計(構造計算)                                                                                                    |
| 案件状態      | 全て<br>□ 結果登録済の案件を表示しない場合はチ                                                                                                    | ✓<br>エックしてください                                                                                                    |
| 検索日付      | 16定しない<br>                                                                                                    |                                                                                                    |
| 案件番号      | 13070401110020201182 □ 案件番号                                                                                                    | のみの場合はチェックしてください                                                                                                    |
| 案件名称      |                                                                                                    |                                                                                                    |
| 表示件数      | 10 ✔ 件                                                                                                    |                                                                                                    |
| 案件表示順序    | 案件番号 ✓ ○昇順                                                                                                    |                                                                                                    |

ログイン後の画面です。

①部局名、事務所名等の条件を 設定し、

2見積書提出及びその後の処理 の案件を検索する場合は 「入札条件一覧」ボタンを選択 します。

中止または取止めた案件を 検索するには案件状態の項 目のプルダウンから「中止 または取止めた案件」を選 択し検索を行ってください。

| 福岡市 - Internet Explorer                                                                                                    |             |                                |              |         |                   |       |      |               | 333             | ٥                          | ×            |
|----------------------------------------------------------------------------------------------------|-------------|--------------------------------|--------------|---------|-------------------|-------|------|---------------|-----------------|----------------------------|--------------|
| ▲ 福岡市                                                                                                    |             | 2                              | 2021年02月18日  | 313時38分 | 福岡市               | 電子入相  | 127  | ÷4.           |                 |                            | Ø            |
| And the second second se |             | 電子入札シスラ                        | テム 検証機能      |         |                   |       |      | ~             | レプ              |                            |              |
| 調達案件検索<br>調達案件一覧<br>入札状況一覧                                                                                                    |             |                                |              | 入札状汤    | 己一覧               |       |      |               | 1               | <ul><li>     Bot</li></ul> | 時は           |
| 登録者情報                                                                                                    | 莱者谐号        | 130700000900752<br>(持)テフト電子入出。 | т            |         |                   |       |      |               |                 | 表示案件                       | ‡ 1–1        |
| 保存データ表示                                                                                                    | 業者名称        | 業01                            |              |         |                   |       |      |               |                 | 主衆1十份                      | x I          |
|                                                                                                    | 代表者氏名       | 契約課テスト1                        |              |         |                   |       |      |               |                 | 1 🌏                        |              |
|                                                                                                    | 案件表示順序 案件番号 | <u> </u>                       | ✓ ○昇順<br>●降順 |         |                   |       |      |               |                 | 最新表:                       | <b>赤</b>     |
|                                                                                                    |             |                                |              |         |                   |       |      | 最新更新日         | 時 2             | 021.02.18                  | 13:38        |
|                                                                                                    | 유<br>응      | 訓達案件名称                         |              | 入札方式    | 入礼/<br>再入礼/<br>見禁 | 辞退届 1 | 支術 点 | 受付票/通知書<br>一覧 | 業者<br>プロパ<br>テイ | 摘要                         | 状況           |
|                                                                                                    | 1 福岡市〇〇工事   |                                |              | 随意契約    | 見積書提出             | 提出    |      |               |                 |                            |              |
|                                                                                                    |             |                                |              |         |                   |       |      |               |                 | 表示案件<br>全案件数               | 牛 1-1<br>汝 1 |
|                                                                                                    |             |                                |              |         |                   |       |      |               |                 |                            | 1 🕟          |
|                                                                                                    |             |                                |              |         |                   |       |      |               |                 |                            |              |
|                                                                                                    |             |                                |              |         |                   |       |      |               |                 |                            |              |
|                                                                                                    |             |                                |              |         |                   |       |      |               |                 |                            |              |
|                                                                                                    |             |                                |              |         |                   |       |      |               |                 |                            |              |
|                                                                                                    |             |                                |              |         |                   |       |      |               |                 |                            |              |
|                                                                                                    |             |                                |              |         |                   |       |      |               |                 |                            |              |
|                                                                                                    |             |                                |              |         |                   |       |      |               |                 |                            |              |
|                                                                                                    |             |                                |              |         |                   |       |      |               |                 |                            |              |
|                                                                                                    |             |                                |              |         |                   |       |      |               |                 |                            |              |

見積書の提出が可能な案件 には、"入札/再入札/見積" 欄に「見積提出」ボタンが 表示されます。 ただし、見積開始日時にな るまで該当する案件名や 「見積提出」ボタンは表示 されません。

見積書を提出する案件の"入 札/再入札/見積"欄にある 「見積提出」ボタンを選択し ます。

※辞退する場合は、"辞退 届"欄にある「提出」ボタン を選択してください。

| 案件検索<br>案件                                | 起工 第 1307040111002008 号<br>直定                                                                             |                                                                                                    |                           |  |
|-------------------------------------------|----------------------------------------------------------------------------------------------------|----------------------------------------------------------------------------------------------------|---------------------------|--|
| 産案件検索<br>産案件一覧<br>礼状況一覧<br>録者情報<br>Fデータ表示 | 起工 第 1307040111002008 号<br>査定                                                                             |                                                                                                    |                           |  |
| (案件一覧<br>状況一覧<br>録者情報<br>データ表示            | <u>査定</u>                                                                                                 |                                                                                                    |                           |  |
| 状況一覧<br>录者情報<br>データ表示                     |                                                                                                    |                                                                                                    |                           |  |
|                                           |                                                                                                    |                                                                                                    |                           |  |
| 家街1頁較<br>データ表示                            |                                                                                                    | 見積書                                                                                                    |                           |  |
| データ表示                                     | 型:+±-2.54                                                                                                 |                                                                                                    |                           |  |
|                                           | 北江有石村<br>調査安件乗号                                                                                           | R/IEX/0J R/IEX 0P                                                                                                    |                           |  |
|                                           | 詞連案件留ち<br>調達案件之社                                                                                          | 130/0401110020201182                                                                                                    |                           |  |
|                                           | 動活動数                                                                                                    | 108                                                                                                    |                           |  |
|                                           | 後切日時                                                                                                    | 令和03年02月24日 12時00分                                                                                                    |                           |  |
|                                           | 目は今朝半角でしたしてください                                                                                           | 1100000001240 12010000                                                                                                    |                           |  |
|                                           |                                                                                                    | *==+=>                                                                                                    |                           |  |
|                                           |                                                                                                    | (30万小田)                                                                                                    | 0.000.000 m/####          |  |
|                                           | 80000                                                                                                    | H(MAD)                                                                                                    | 8000,000円(税援き)            |  |
|                                           |                                                                                                    |                                                                                                    | 800万円(税抜き)                |  |
|                                           | 備考 金額欄には、消費税及び地方<br>わず、契約金額金額から消費移取                                                                       | します。<br>防骨税にかかる課税事業者であるか免れ<br>当額を着し引いた税抜きの全額を入っする                                                                                                    | 说事業者であるかを問<br>いた。         |  |
|                                           | 備考 金額 欄には、消費税及び地方<br>わず、契約希望金額から消費税相当                                                                     | します。<br>防肖費税にかかる課税事業者であるか免れ<br>白額を差し引いた税抜きの金額を入力する                                                                                                    | 说事業者であるかを問<br>らこと。        |  |
|                                           | 備考 金額欄には、消費税及び地方<br>わず、契約希望金額から消費税相当<br>住所                                                                | します。<br>防省費税にかかる課税事業者であるか免耗<br>当額を差し引いた税抜きの金額を入力する<br>福岡県福岡市中央区天神1丁目8-1                                                                                           | 見事業者であるかを問<br>らこと。        |  |
|                                           | 備考 金額欄には、消費税及び地方<br>わず、契約希望金額から消費税相当<br>住所<br>業者番号                                                        | します。<br>消費税にかかる課税事業者であるか免耗<br>値数を差し引いた税抜きの金額を入力する<br>福岡県福岡市中央区天神1丁目8-1<br>13070000000752                                                                          | 攻事業者であるかを問<br>らこと。        |  |
|                                           | 備希 金額欄には、消費税及び地方<br>わず、契約希望金額から消費税相当<br>住所<br>業者番号<br>業者名称                                                | します。<br>「清費和」たかる課程事業者であるか免<br>結額を差し引いた税技をの金額を入力する<br>福岡県福岡市中央区天神1丁目8-1<br>1307000090752<br>(様)テスト電子入札工業01 契約課テン                                                   | 戎事業者であるかを問<br>こと。<br>スト1  |  |
|                                           | 備考 金額欄には、消費税及び地方<br>わず、契約希望金額から消費税相当<br>住所<br>業者番号<br>業者名称<br>見積人氏名                                       | します。<br>消費税にかかる課税事業者であるか免<br>結課を差し引いた税技ぎの金額を入力する<br>福岡県福岡市中央区天神1丁目8-1<br>1307000000075<br>(特)アスト電子入札工業01 契約課テン<br>契約課テスト1                                         | ጰ事業者であるかを問<br>5こと。<br>スト1 |  |
|                                           | 備考 金額欄には、消費税及び地方<br>わす、契約希望金額から消費税相当<br>住所<br>業者番号<br>業者名称<br>見粮人氏名<br><連絡先>                              | します。<br>消費税にかかる課税事業者であるか免<br>舗を差し引いた税技さの金額を入力する<br>福岡県福岡市中央区天神1丁目8-1<br>1307000090752<br>(林)テスト電子入札工業01契約課テス<br>契約課テスト1                                           | Χ事業者であるかを問<br>5こと。<br>スト1 |  |
|                                           | 備考 金額欄には、消費税及び地方<br>わす、契約希望金額から消費税相当<br>住所<br>業者番号<br>業者名称<br>見積人氏名<br>《運絡先><br>運絡先名称                     | します。<br>「清費和」たから課税事業者であるか免<br>4編回県福岡市中央区天神1丁目8-1<br>1307000000752<br>(特)テスト電子入札工業01契約課テ<br>契約課テスト1<br>〇〇連絡先                                                       | ∦事業者であるかを問<br>5こと。<br>7ト1 |  |
|                                           | 備考 金額欄には、消費税及び地方<br>わす、契約希望金額から消費税相当<br>住所<br>業者番号<br>業者名称<br>見積人氏名<br>く運絡先><br>連絡先名称<br>氏名               | します。<br>「清費税」たかる課税事業者であるか免<br>「清費税」たかる課税表の金額を入力する<br>福岡県福岡市中央区天神1丁目8-1<br>1307000090752<br>(特)テスト電子入札工業01 契約課テン<br>契約課テスト1<br>〇〇連絡先<br>(代表太郎                      | ∦事業者であるかを問<br>5こと。<br>2ト1 |  |
|                                           | 備考 金額欄には、消費税及び地方<br>わす、契約希望金額から消費税相当<br>住所<br>業者番号<br>業者名称<br>見積人氏名<br><運絡先><br>連絡先名称<br>氏名<br>住所         | します。<br>消費報告のかる課程事業者であるか免<br>講師を差しらした税技をの金額を入力する<br>福岡県福岡市中央区天神1丁目8-1<br>13070000900752<br>(林)テスト電子入札工業01契約課テラ<br>契約課テフト1<br>〇〇連絡先<br>(代表太郎)<br>福岡県福岡市中央区天神1丁目8-1 | ∦事業者であるかを問<br>5こと。<br>2ト1 |  |
|                                           | 備考 金額欄には、消費税及び地方<br>わす、契約希望金額から消費税相当<br>住所<br>業者番号<br>業者名称<br>見積人氏名<br>く運絡先><br>連絡先名称<br>氏名<br>住所<br>電話番号 | します。                                                                                                    | ∦事業者であるかを問<br>5こと。<br>7ト1 |  |

見積書作成画面が表示されます。 ①入札金額を入力します。 ②「提出内容確認」ボタンを選 択します。

| 🥌 福岡市 - Internet Explorer                                                          | - 0 ×                                                                                                    | ]                                                                              |
|------------------------------------------------------------------------------------|----------------------------------------------------------------------------------------------------|--------------------------------------------------------------------------------|
| <b>▲</b> 福岡市                                                                       | 2021年02月18日 13時44分 福岡市 電子入札システム 🧭                                                                                                    | 見積書確認画面です。                                                                     |
| <ul> <li>調達案件検索</li> <li>調達案件一覧</li> <li>入札状況一覧</li> </ul>                         | ■半人札システム 機能機能<br>1307040111002008 号<br>                                                                                                    | 入力した内容を確認後、<br>「見積書提出」ボタンを選択し<br>ます。                                           |
| ○ 登録者情報                                                                            | 目琺走                                                                                                    |                                                                                |
| <ul> <li>         ・ 保存データ表示         ・ 発注者名         ・         ・         ・</li></ul> |                                                                                                    | ※見積書を一旦提出すると、それ以降は提出した本人でも金額の確認・変更はできませんので<br>ご注意ください。ここで必ず印刷するようにしておいてください。い。 |
| 福岡市駅<br>備考 金<br>わず、契<br>生所<br>業者番号<br>業者名利<br>■154.14<br>目154.15                   | 務規則を遵守し、見積いたします。<br>準備には、消費税及び地方消費税にかかる課税事業者であるか免税事業者であるかを問<br>内希望金額から消費税相当額を想し引いた税抜きの金額を入力すること。<br>福岡県福岡市中央区天神1丁目8-1<br>19070000000752<br>(株庁スト電子入札工業01契約課テスト1<br>2 19070日 | 「戻る」ボタンを選択すると、<br>1つ前の「見積書作成」画面<br>に戻って修正することができ<br>ます。                        |
| 「<br>「<br>「<br>「<br>「<br>「<br>「<br>「<br>「<br>「<br>「<br>「<br>「<br>「                 |                                                                                                    |                                                                                |

| 🧭 福岡市 - Internet Explorer                                                           |                                                                                                    |          |                                                                                      |
|-------------------------------------------------------------------------------------|----------------------------------------------------------------------------------------------------|----------|--------------------------------------------------------------------------------------|
| <b>ふ</b> 福岡市                                                                        | 2021年02月18日 13時44分   福岡市 電奈大払システム<br>電子入札システム   綾証機能     へルプ                                                                                                    | Ø        | 見積書提出確認ダイアログが<br>表示されます。                                                             |
| <ul> <li>         · 調達案件検索         · 調達案件一覧         ·         ·         ·</li></ul> | 調達案件名称 福岡市〇〇工事<br>執行回政 1回目<br>締切日時 令和03年02月24日 12時00分                                                                                                    | ^        | 「OK」ボタンを選択します                                                                        |
| <ul> <li>入札状況一覧</li> <li>登録者情報</li> <li>保存データ表示</li> </ul>                          | <ul> <li>見積金額<br/>(入力欄) (表示欄)</li> <li>900000 円(税抜き)</li> <li>9000万 円(税抜き)</li> <li>900万 円(税抜き)</li> <li>900万 円(税抜き)</li> <li>900万 円(税抜き)</li> <li>3000万 円(税抜き)</li> <li>4回の万 円(税抜き)</li> <li>人札者は,消費税及び地方消費税に係る ●課税 ●免税 事業者であることを申し出ます。</li> <li>福岡市財務規則を遵守し、見積いたします。</li> <li>備考 金額欄には、消費税及 Web ページからのメッセージ × 税事業者であるかを問<br/>ること。</li> </ul> |          | この時点で見積書が発注者<br>に送信されます。見積書の<br>提出は1度しかできません<br>ので、提出する前に見積金<br>額などを十分に確認してく<br>ださい。 |
|                                                                                     | 1分     2(WeeterLauranesourcesar)       業者番号     業者番号       業者名称     0K 年72k       見積人氏名     0K 年72k       公連絡先名称     0O 連絡先       氏名     代表太郎       住所     福岡県福岡市中央区天神1丁目8-1       電話番号     03-0000-0000       E-Meil     dertwo@ebil to com                                                                                                   |          |                                                                                      |
|                                                                                     | 2 Midin<br>印刷を行ってから、見株書提出ボタンを押下してください<br>印刷<br>見積書提出 戻る                                                                                                    | Ţ        |                                                                                      |
|                                                                                     |                                                                                                    | € 100% ▼ |                                                                                      |

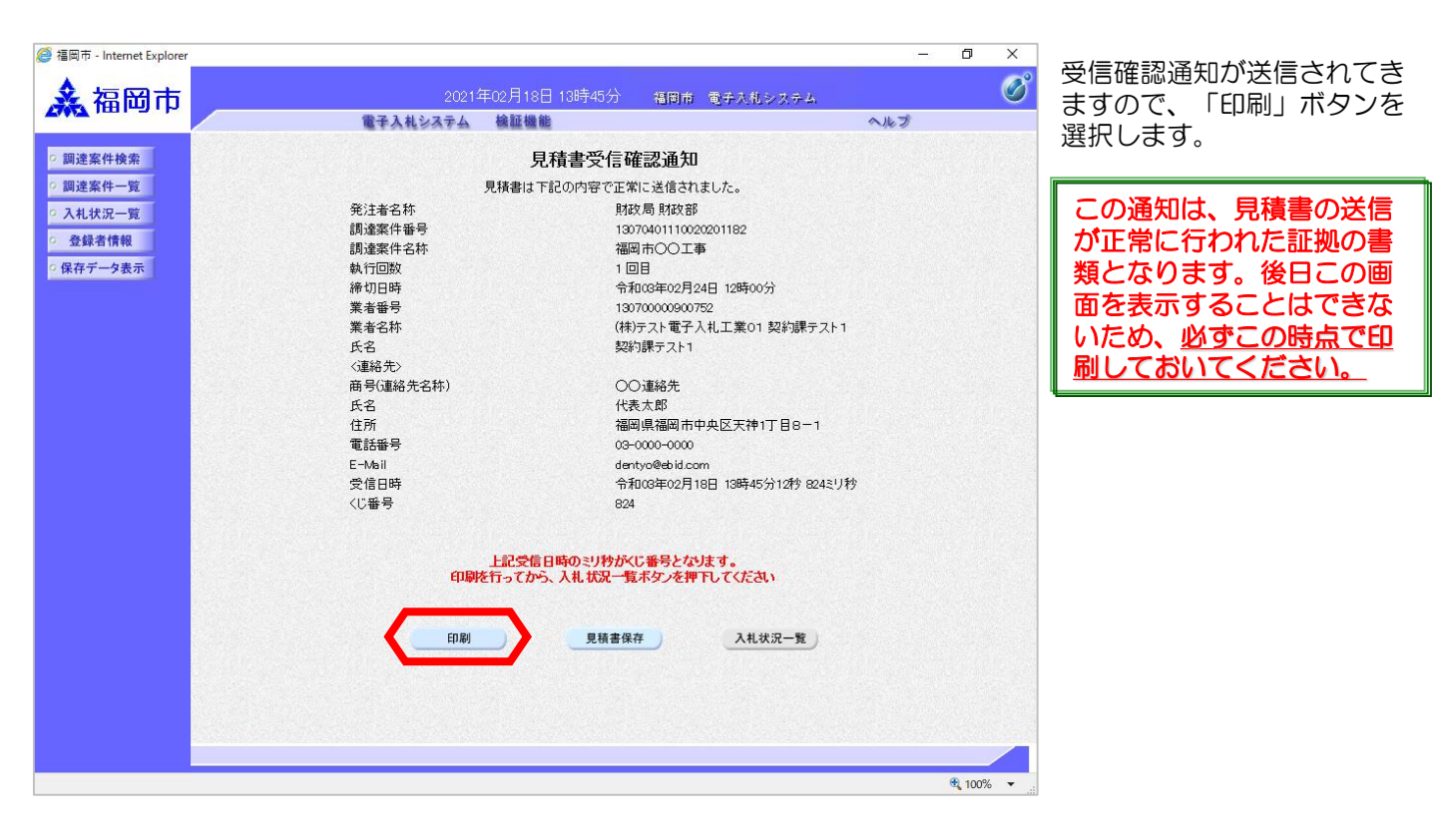

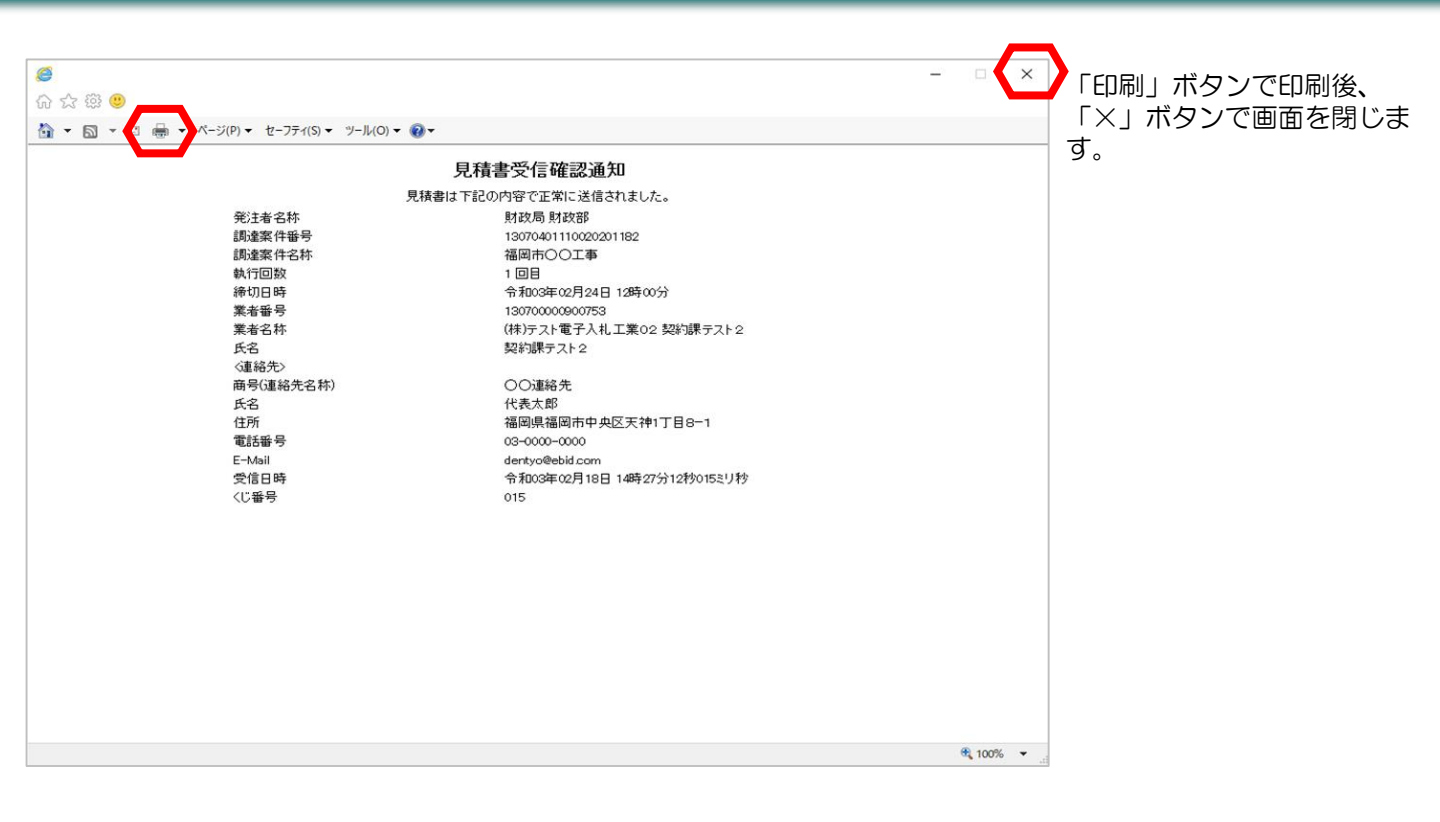

| 🧐 福岡市 - Internet Explorer                                                                                                    |                                       |                                           |       | ٥             | ×   |
|----------------------------------------------------------------------------------------------------|---------------------------------------|-------------------------------------------|-------|---------------|-----|
| ▲ 福岡市                                                                                                    | 2021年02月18                            | :日 13時45分 福岡市 電子入札システム                    |       |               | Ø   |
|                                                                                                    | 電子入札システム 検証機                          | 能                                         | ヘルプ   |               |     |
| ○ 調達案件検索                                                                                                    |                                       | 見積書受信確認通知                                 |       |               |     |
| の調達案件一覧                                                                                                    | 見積書は                                  | 下記の内容で正常に送信されました。                         |       |               |     |
| 0 3 th 14-20_00                                                                                                    | · · · · · · · · · · · · · · · · · · · | 財政局財政部                                    |       |               |     |
|                                                                                                    | 調達案件番号                                | 13070401110020201182                      |       |               |     |
| ○ 登録者情報                                                                                                    | 調達案件名称                                | 福岡市〇〇工事                                   |       |               |     |
| ○ 保存データ表示                                                                                                    | 執行回数                                  | 108                                       |       |               |     |
| and the second second se | 締切日時                                  |                                           |       |               |     |
|                                                                                                    | 業者番号                                  | 130700000900752                           |       |               |     |
|                                                                                                    | 業者名称                                  | (株)テスト電子入札工業01 契約課ラ                       | ·スト1  |               |     |
|                                                                                                    | 氏名                                    | 契約課テスト1                                   |       |               |     |
|                                                                                                    | <連絡先>                                 |                                           |       |               |     |
|                                                                                                    | 商号(連絡先名称)                             | 〇〇連絡先                                     |       |               |     |
|                                                                                                    | 氏名                                    | 代表太郎                                      |       |               |     |
|                                                                                                    | 住所                                    | 福岡県福岡市中央区天神1丁目8-                          | 1     |               |     |
|                                                                                                    | 電話番号                                  | 03-0000-0000                              |       |               |     |
|                                                                                                    | E-Mail                                | dentyo@ebid.com                           |       |               |     |
|                                                                                                    | 受信日時                                  | 令和03年02月18日 13時45分12秒 8                   | 24ミリ秒 |               |     |
|                                                                                                    | くじ番号                                  | 824                                       |       |               |     |
|                                                                                                    |                                       |                                           |       |               |     |
|                                                                                                    | 上記受信<br>印刷を行ってか                       | 記時のミリ特がくじ番号となります。<br>ら、入札状況一覧ボタンを押下してください |       |               |     |
|                                                                                                    |                                       |                                           |       |               |     |
|                                                                                                    |                                       | 見積書保存                                     |       |               |     |
|                                                                                                    |                                       |                                           |       |               |     |
|                                                                                                    |                                       |                                           |       |               |     |
|                                                                                                    |                                       |                                           |       |               |     |
|                                                                                                    |                                       |                                           |       |               |     |
|                                                                                                    |                                       |                                           |       |               |     |
| /ascript:printScreenConfirm()                                                                                                    |                                       |                                           |       | <b>a</b> 100% | 6 🕶 |

「入札状況一覧」ボタンを選 択します。

|         |                         | (中子14).7-7 ( idi                  | in the de-     | 121-2110                  | SU ACIDA AN | 20 <b>0</b> 1 | -            |        |
|---------|-------------------------|-----------------------------------|----------------|---------------------------|-------------|---------------|--------------|--------|
|         |                         | 電手入札ンステム 候                        | III 19號 用E     |                           |             |               | 20           |        |
| 調達案件検索  |                         |                                   |                |                           |             |               | <b>⊘</b> ⊞:  | った時に   |
| 調達案件一覧  |                         |                                   | 入村 状況          | ₽→管                       |             |               |              |        |
| 入札状況一覧  |                         |                                   | 2010/00        | <i>'</i> L <del>2</del> C |             |               |              |        |
| 登録者情報   | 業者番号                    | 130700000900752<br>(ta)ニットモス1 H エ |                |                           |             |               | 表示案          | €件 1-  |
| 保存データ表示 | 業者名称                    | (1本)テスド电子八和工<br>業01               |                |                           |             |               | 全杀针          | F#X    |
|         | 代表者氏名                   | 契約課テスト1                           |                |                           |             |               |              | 10     |
|         |                         |                                   | 1              |                           |             |               |              |        |
|         | 条件表示IIII予 <u>  采件</u> 1 | 雪亏 ✓ ●降順                          | 1              |                           |             |               | 取新           | 表示     |
|         |                         |                                   |                |                           |             | 最新更新日日        | 時 2021.02    | .18 13 |
|         |                         |                                   | and the second | XIL/                      |             | 受付三人通知書       | 業者           |        |
|         | 뮹                       | 調速案件名称                            | 入扎方式           | 再入礼/ 書<br>見積              | 非退届 技術点     | 一覧            | フロパ 摘要<br>テイ | 杌      |
|         |                         |                                   |                |                           | 1           | 表示            |              |        |
|         |                         |                                   | 随意契約           |                           |             | 未参照有り         | 変更           | 衣      |
|         |                         |                                   |                |                           | •           |               | 表示難          | 【件 1·  |
|         |                         |                                   |                |                           |             |               | 全案作          | 牛数     |
|         |                         |                                   |                |                           |             |               |              | )10    |
|         |                         |                                   |                |                           |             |               |              |        |
|         |                         |                                   |                |                           |             |               |              |        |
|         |                         |                                   |                |                           |             |               |              |        |
|         |                         |                                   |                |                           |             |               |              |        |
|         |                         |                                   |                |                           |             |               |              |        |
|         |                         |                                   |                |                           |             |               |              |        |
|         |                         |                                   |                |                           |             |               |              |        |

見積書を提出すると、一覧の 「見積書提出」ボタンと"辞 退届"欄の「提出」ボタンが 消えます。

.

٥

# (2) 見積書受付票の受理

福岡市 - Internet Explorer

| ◆福岡市電子入札システムからのお知らせ                                                                                     | 見積書受付票が発行されると、<br>連絡先E-mail励了に発行した旨 |
|----------------------------------------------------------------------------------------------------|-------------------------------------|
| 入札(見積)参加業者各位                                                                                            | のメールが届きます。                          |
| 見積書受付票を発行しましたのでお知らせ致します。<br>電子入札システムにて受付票を確認してください。                                                     | 電子入札システムにログイン後、<br>以下の操作により通知書を確認   |
| 調達案件番号:13070401110020201182<br>調達案件名称:福岡市〇〇工事<br>入札方式名称:随意契約<br>調達機関名称:福岡市<br>部局名 :財政局 財政部<br>事務所名 :契約課 | しまり。                                |
| 見積書受付票 発行日時 :令和03年02月18日 13時37分                                                                         |                                     |
| ※通知書等の内容については、発注機関へお尋ねください。                                                                             |                                     |
| ************************************                                                                    |                                     |
| 福岡市電子調達<br>ホームページアドレス : http://keiyaku.city.fukuoka.lg.jp/bidding/01.html<br>***********                |                                     |

× 発注者から発行された通知 書等が未参照の案件には、 "受付票/通知書一覧"欄に 「未参照有り」の 「表示」ボタンが表示され ます。

見積書受付票を確認する案件の"受付票/通知書一覧"欄にある「表示」ボタンを選択します。

| 🌲 福岡市                                                      |                                          | 2021年02月18日  | 13時47分 | 福岡市               | 電子入札シス  | ₹4.                      | Ø                   |
|------------------------------------------------------------|------------------------------------------|--------------|--------|-------------------|---------|--------------------------|---------------------|
| THE PART OF THE                                            | 電子入村                                     | システム 検証機能    |        |                   |         | へルプ                      |                     |
| 調達案件検索<br>調達案件一覧                                           |                                          |              | 入札状況   | 一覧                |         |                          | 🕜 困った時は             |
| <ul> <li>入札状況一覧</li> <li>登録者情報</li> <li>保存データ表示</li> </ul> | 業者番号 13070000090<br>業者名称 (林)テスト電子<br>業の1 | 0752<br>『入札工 |        |                   |         |                          | 表示案件 1-1<br>全案件数  1 |
|                                                            | 代表者氏名 契約課テスト                             | 1            |        |                   |         |                          | 🥑 1 🕑               |
|                                                            | 案件表示順序 案件番号                              | ✓ ○昇順 ●降順    |        |                   |         |                          | 最新表示                |
|                                                            |                                          |              |        |                   |         | 最新更新日時                   | 2021.02.18 13:46    |
|                                                            | 番                                        |              | 入礼方式   | 入礼/<br>再入礼/<br>見積 | 辞退届 技術点 | 受付票/通知書<br>プロ<br>プロ<br>テ | 着<br> パ 摘要 状況<br>イ  |
|                                                            | 1 福岡市〇〇工事                                |              | 随意契約   |                   |         | 表示<br>未参照有り              | 更表示                 |
|                                                            |                                          |              |        |                   |         |                          | 表示案件 1-1<br>全案件数 1  |
|                                                            |                                          |              |        |                   |         |                          | <b>(</b> 1)         |
|                                                            |                                          |              |        |                   |         |                          |                     |
|                                                            |                                          |              |        |                   |         |                          |                     |
|                                                            |                                          |              |        |                   |         |                          |                     |
|                                                            |                                          |              |        |                   |         |                          |                     |
|                                                            |                                          |              |        |                   |         |                          |                     |
|                                                            |                                          |              |        |                   |         |                          |                     |
|                                                            |                                          |              |        |                   |         |                          | @ 4000V             |

|                                                                                                    | 🧖 垣岡主 Jatamat Furdayan                                            |              |                   |                                 |       | _ 6           | ×       |                                                         |
|----------------------------------------------------------------------------------------------------|-------------------------------------------------------------------|--------------|-------------------|---------------------------------|-------|---------------|---------|---------------------------------------------------------|
| INTERTED       1       1       1       1       1       1       1       1       1       1       1       1       1       1       1       1       1       1       1       1       1       1       1       1       1       1       1       1       1       1       1       1       1       1       1       1       1       1       1       1       1       1       1       1       1       1       1       1       1       1       1       1       1       1       1       1       1       1       1       1       1       1       1       1       1       1       1       1       1       1       1       1       1       1       1       1       1       1       1       1       1       1       1       1       1       1       1       1       1       1       1       1       1       1       1       1       1       1       1       1       1       1       1       1       1       1       1       1       1       1       1       1       1       1       1       1       1 | A 福岡市                                                             |              | 2021:<br>電子入札システム | 年02月18日 13時47分 福岡市 電子水相<br>機區機能 | レシステム | - D           | Ô       | 発注者から発行された通知<br>書等が未参照の案件には、                            |
| ・ 入北炭一堆       ・ 東藤豊安村県       ・ 東藤豊安村県       ・ 東藤豊安村県       ・ 東藤豊安村県       ・ 東藤豊安村県       ・ 東藤豊安村県       ・ 東藤豊安村県       ・ 東藤豊安村県       ・ 東藤豊安村県       ・ 、 、 、 、 、 、 、 、 、 、 、 、 、 、 、 、 、 、 、                                                                                                    | <ul> <li>         ・調達案件検索         ・         ・         ・</li></ul> | <b>1</b> /75 | <b>司券</b> 通知書名    | 入札状況通知書一覧                       | 通知書表示 | 通知書強調         |         | 開し、通知書確認 欄に「木参<br>開」と表示されています。                          |
| ・ ままを削除       ・ ままで、       入札状況通知書一覧画面が表示されますので、「見積書受付票」の "通知書表示" 欄にある「表示」ボタンを選択します。                                                                                                    | • 入札状況一覧                                                          | 1            | 見積書受付票            | 令和03年02月18日(木)13時45分            | 表示    | 未参照           |         | •                                                       |
| * 100% -                                                                                                    | <ul> <li>● 登録者情報</li> <li>● 保存データ表示</li> </ul>                    |              |                   | <u>R</u> 5                      |       |               |         | 入札状況通知書一覧画面が表示されますので、「見積書受付票」の"通知書表示"欄にある「表示」ボタンを選択します。 |
|                                                                                                    |                                                                   |              |                   |                                 |       | € <b>_</b> 10 | 00% 🔹 . |                                                         |

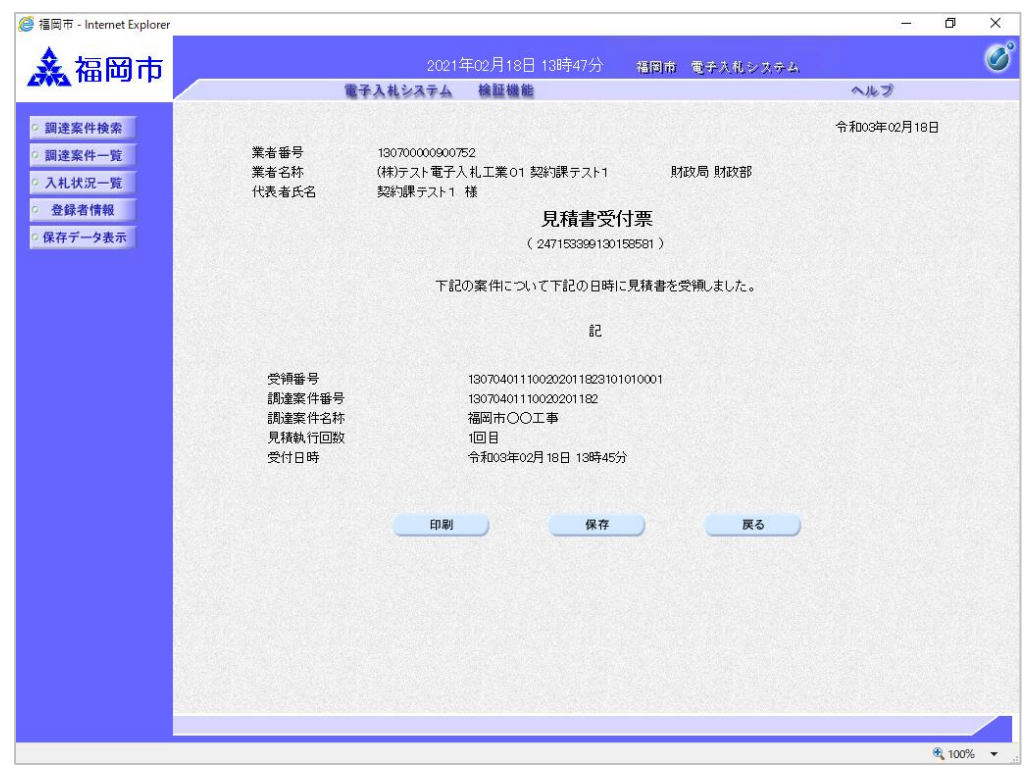

見積書受付票が表示されます。

見積書が受付けられたかどう かを確認します。

# (3) 見積締切通知書の受理

| ◆福岡市電子入札システムからのお知らせ                                                                                               |
|----------------------------------------------------------------------------------------------------|
| 入札(見積)参加業者各位                                                                                                    |
| 見積締切通知書を発行しましたのでお知らせ致します。<br>電子入札システムにて通知書を確認してください。                                                              |
| 調達案件番号:13070401110020201182<br>調達案件名称:福岡市〇〇工事<br>入札方式名称:随意契約<br>調達機関名称:福岡市<br>部局名 :財政局 財政部<br>事務所名 :契約課           |
| 見積締切通知書 発行日時 :令和03年02月18日 14時57分                                                                                  |
| ※通知書等の内容については、発注機関へお尋ねください。                                                                                       |
| ************************************                                                                              |
| 福岡市電子調達<br>ホームページアドレス : http://keiyaku.city.fukuoka.lg.jp/bidding/01.html<br>************************************ |

見積締切通知書が発行されると、 連絡先E-mail宛てに通知書発行主 旨のメールが届きます。

電子入札システムにログイン後、 以下の操作により通知書を確認し ます。

| <ul> <li>福岡市 - Internet Explorer</li> <li>福岡市</li> <li>調達案件検索</li> <li>調達案件-覧</li> </ul> |                                          | 2021年<br>電子入礼システム                                                                       | 02月18日 14時58分<br>總羅機能<br>入札状況 | <sup>相同命</sup>    | 電子入札シス         | 74<br>AJ                     | - 0                                                                         | ×                                | 発注者から発行された通知書<br>等が未参照の案件には、"受<br>付票/通知書一覧"欄に「未参<br>照有り」の「表示」ボタンが<br>まっさわます |
|------------------------------------------------------------------------------------------|------------------------------------------|-----------------------------------------------------------------------------------------|-------------------------------|-------------------|----------------|------------------------------|-----------------------------------------------------------------------------|----------------------------------|-----------------------------------------------------------------------------|
| <ul> <li>○ 入札状況一覧</li> <li>○ 登録者情報</li> <li>○ 保存データ表示</li> </ul>                         | 業者番号<br>業者名称<br>代表者氏名<br>案件表示順序 (案件番号    | 13070000000752<br>(株)テスト電子入札工<br>業01<br>契約課テスト1<br>・・・・・・・・・・・・・・・・・・・・・・・・・・・・・・・・・・・・ | 駻順<br>鏲順                      |                   |                | 晨新重新口田                       | 表示案<br>全案件<br>                                                              | 件 1-1<br>数 1<br>1 <b>》</b><br>表示 | 見積締切通知書を確認する案件の"受付票/通知書一覧"にある「表示」ボタンを選択します。                                 |
|                                                                                          | <ul> <li>●</li> <li>1 温岡市○○工事</li> </ul> | 通过文件名称                                                                                  | 入LL方式<br>随意契約                 | 入北/<br>再入北/<br>見破 | <b>游退届</b> 技術点 | 交付票/通知書<br>一覧<br>表示<br>未参照有り | 業者<br>フロバ<br>ティ         抽要           変更            変更            表示案<br>全案件 | 状況<br>表示<br>件 1-1<br>教 1         |                                                                             |
|                                                                                          |                                          |                                                                                         |                               |                   |                |                              |                                                                             |                                  |                                                                             |
| javascript:window.parent.wpMain                                                          | n.linkSaveDataDisplay()                  |                                                                                         |                               |                   |                |                              | ۹ 10                                                                        | 0% 🔻 .:                          |                                                                             |

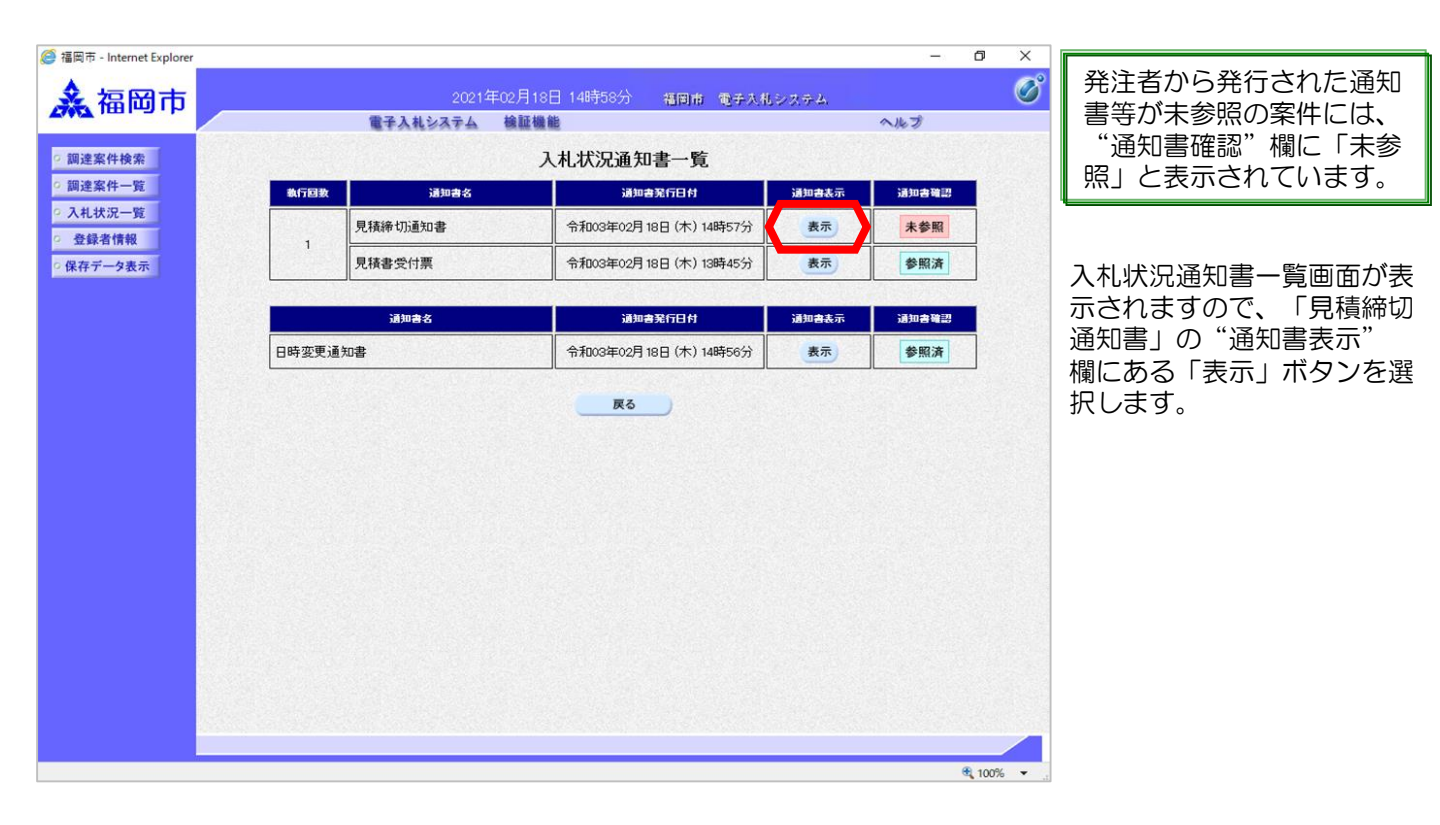

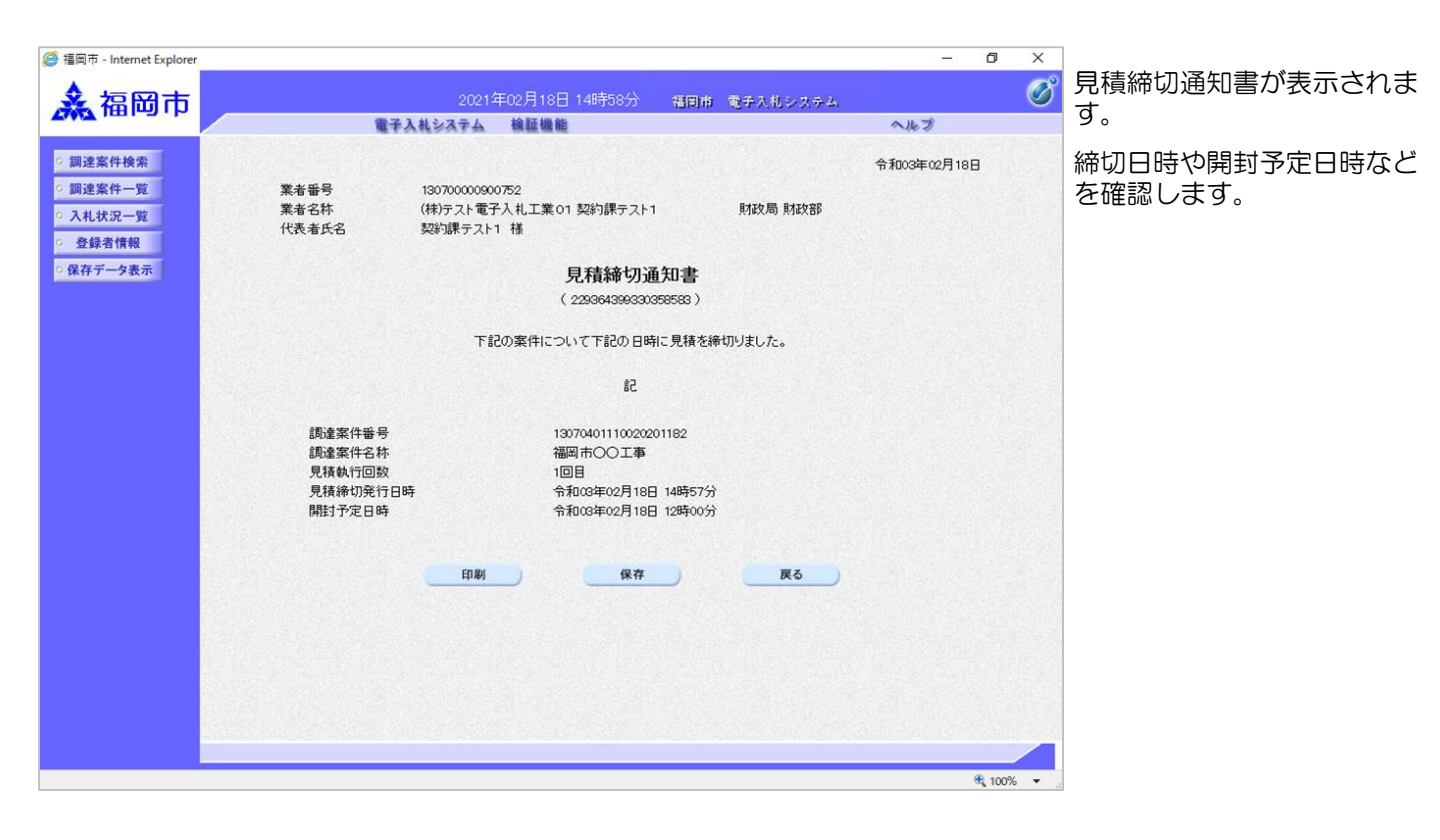

#### (4) 決定通知書の受理

| ◆福岡市電子入札システムからのお知らせ                                                                                               |
|----------------------------------------------------------------------------------------------------|
| 入札(見積)参加業者各位                                                                                                    |
| 決定通知書を発行しましたのでお知らせ致します。<br>電子入札システムにて通知書を確認してください。                                                                |
| 調達案件番号: 13070401110020201182<br>調達案件名称: 福岡市〇〇工事<br>入札方式名称: 随意契約<br>調達機関名称: 福岡市<br>部局名 : 財政局 財政部<br>事務所名 : 契約課     |
| 決定通知書 発行日時 :令和03年02月18日16時37分                                                                                     |
| ※通知書等の内容については、発注機関へお尋ねください。                                                                                       |
| ************************************                                                                              |
| 福岡市電子調達<br>ホームページアドレス : http://keiyaku.city.fukuoka.lg.jp/bidding/01.html<br>************************************ |

決定通知書が発行されると、連絡先E-mail宛てに発行した旨の メールが届きます。

電子入札システムにログイン後、 以下の操作により通知書を確認 します。

| 圖市 - Internet Explorer |             |                               |          |              |                                    |                        |     |      |         | 35 <del></del> 33 | ٥           | >         |
|------------------------|-------------|-------------------------------|----------|--------------|------------------------------------|------------------------|-----|------|---------|-------------------|-------------|-----------|
| 之口田市                   |             |                               | 2021호    | ∓02月18E      | 16時58分                             | 福岡市                    | 雷手太 | れシス・ | 7-4.    |                   |             | (         |
|                        |             | 電子入札シス                        | 374      | 檢証機能         | K-                                 | Charles a construction |     |      | A.      | ルプ                |             |           |
| 周達案件检索                 |             |                               |          |              |                                    |                        |     |      |         | -                 |             | t-8\$(+   |
| 周達案件一覧                 |             |                               |          |              | ג <del>או</del> י ו <del>ו</del> ג | 1.165                  |     |      |         | -                 |             | and lot   |
| <b>人札状況一覧</b>          |             |                               |          |              | 人们小刀                               | 一見                     |     |      |         |                   |             |           |
| 登録者情報                  | 業者番号        | 130700000900752<br>(株)テフト電子入ま | 2<br>U T |              |                                    |                        |     |      |         |                   | 表示案(        | 件 1-1     |
| 存データ表示                 | 業者名称        | 業01                           |          |              |                                    |                        |     |      |         |                   | ±*##\$      | 1         |
|                        | 代表者氏名       | 契約課テスト1                       |          |              |                                    |                        |     |      |         |                   | •           |           |
|                        | 案件表示順序 案件番号 | 3                             | ~        | 〕昇順<br>『RANG |                                    |                        |     |      |         |                   | 最新表         | 标         |
|                        |             |                               |          | 2   0年 川貝    |                                    |                        |     |      | 最新更新日   | 時 2               | 021.02.1    | 8 165     |
|                        |             |                               |          |              |                                    | 入化/                    |     |      | 受付高人通知書 | 業者                |             |           |
|                        | 4<br>1<br>1 | 調達案件名称                        |          |              | 入礼方式                               | 再入礼/<br>見破             | 辞退届 | 技術点  | 一覧      | プロパ<br>ティ         | 摘要          | 状況        |
|                        | 1 福岡市〇〇工事   |                               |          |              | 随意契約                               |                        |     |      | 表示      | 変更                |             | 表示        |
|                        |             |                               |          |              |                                    |                        |     |      | 未参照有り   |                   |             |           |
|                        |             |                               |          |              |                                    |                        |     |      |         |                   | 表示案:<br>全案件 | 件 1-<br>数 |
|                        |             |                               |          |              |                                    |                        |     |      |         |                   |             | 1         |
|                        |             |                               |          |              |                                    |                        |     |      |         |                   | Ŭ           |           |
|                        |             |                               |          |              |                                    |                        |     |      |         |                   |             |           |
|                        |             |                               |          |              |                                    |                        |     |      |         |                   |             |           |
|                        |             |                               |          |              |                                    |                        |     |      |         |                   |             |           |
|                        |             |                               |          |              |                                    |                        |     |      |         |                   |             |           |
|                        |             |                               |          |              |                                    |                        |     |      |         |                   |             |           |
|                        |             |                               |          |              |                                    |                        |     |      |         |                   |             |           |
|                        |             |                               |          |              |                                    |                        |     |      |         |                   |             |           |

発注者から発行された通知 書等が未参照の案件には、 "受付票/通知書一覧"欄に 「未参照有り」の 「表示」ボタンが表示され ます。

決定通知書を確認する案件の "受付票/通知書一覧" にあ る「表示」ボタンを選択しま す。

| <b>短岡市</b>  |       | 2021年02    | 月18日 16時58分   福岡市 電子入札 | レジステム |       | Ø      | 発注者  |
|-------------|-------|------------|------------------------|-------|-------|--------|------|
| HI WI       |       | 電子入札システム 検 | 証機能                    |       | ヘルプ   |        | 書等が  |
| 案件検索        |       |            | 入札状況通知書一覧              |       |       |        | 1 通知 |
| 案件一覧        | 執行回数  | 通知書名       | 通知書発行日付                | 通知書表示 | 通知書確認 |        |      |
| 大況一覧<br>者情報 |       | 決定通知書      | 令和03年02月18日 (木) 16時37分 | 表示    | 未参照   |        |      |
| -9表示        | 1     | 見積締切通知書    | 令和03年02月18日(木)14時57分   | 表示    | 参照済   |        | 入札状》 |
|             |       | 見積書受付票     | 令和03年02月18日 (木) 13時45分 | 表示    | 参照済   |        | 示される |
|             |       |            |                        |       |       |        | 書」の  |
|             |       | 通知書名       | 通知書発行日付                | 通知書表示 | 通知書確認 |        | る「表え |
|             | 日時変更通 | 知書         | 令和03年02月18日(木)14時56分   | 表示    | 参照済   |        | ਭ.   |
|             |       |            |                        |       |       |        |      |
|             |       |            |                        |       |       |        |      |
|             |       |            |                        |       |       |        |      |
|             |       |            |                        |       |       |        |      |
|             |       |            |                        |       |       |        |      |
|             |       |            |                        |       | ٠     | 100% - |      |

#### 発注者から発行された通知 書等が未参照の案件には、 "通知書確認"欄に「未参 照」と表示されています。

入札状況通知書一覧画面が表 示されますので、「決定通知 書」の"通知書表示"欄にあ る「表示」ボタンを選択しま す。

| 🜲 凉岡市                                                                                                    |                                            | 2021年02月18日 16時58分 福岡市                                                                                       | 〒 電子入礼システム    |             | Ø |
|----------------------------------------------------------------------------------------------------|--------------------------------------------|----------------------------------------------------------------------------------------------------|---------------|-------------|---|
| TANT I III I III I III                                                                                               | 電子入札システム 検証機能                              |                                                                                                    |               | ヘルプ         |   |
| <ul> <li>         · 調達案件検索         · 調達案件一覧         · 入札状況一覧         · 登録者情報         ·         ·         ·</li></ul> | 業者番号<br>業者名称<br>代表者氏名                      | 130700000000752<br>(株)テスト電子入札工業01 契約課テスト1<br>契約課テスト1 様                                                       | 財政局 財政部       | 令和03年02月18日 |   |
| ○保存デーク表示                                                                                                    |                                            | <b>決定通知書</b><br>(745426399430458584)                                                                         |               |             |   |
|                                                                                                    | 下記の案件について、下記の者が落礼した旨通知致します。                |                                                                                                    |               |             |   |
|                                                                                                    |                                            | 58                                                                                                    |               |             |   |
|                                                                                                    | 調達案件番号<br>調違案件名称<br>開札日時<br>落札企業名称<br>落札金額 | 13070401110020201182<br>福岡市〇〇工事<br>令和03年02月16日 15時53分<br>(林ラスト電子入札工業01<br>8,000,000 円(税抜ぎ)<br>落礼金額に消費税相当額を加算 | した金額を契約金額とする。 | 5           |   |
|                                                                                                    |                                            | 印刷 保存                                                                                                    | 戻る            |             |   |
|                                                                                                    |                                            |                                                                                                    |               | Z           |   |
|                                                                                                    |                                            |                                                                                                    |               |             |   |
|                                                                                                    |                                            |                                                                                                    |               |             |   |
|                                                                                                    |                                            |                                                                                                    |               |             |   |
|                                                                                                    |                                            |                                                                                                    |               |             |   |

決定通知書が表示されます。

これと同じ通知書が入札に参加したすべての企業に届いています。

これで決定通知書の確認手続きは完了です。